# Dell Latitude XT3 Lastniški priročnik

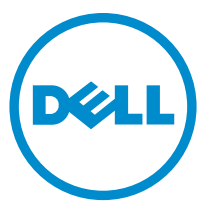

Regulativni model: P17G Regulativni tip: P17G001

# Opombe, previdnostni ukrepi in opozorila

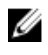

**OPOMBA:** OPOMBA označuje pomembne informacije, ki vam pomagajo bolje izkoristiti računalnik.

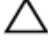

POZOR: PREVIDNO označuje možnost poškodbe strojne opreme ali izgube podatkov in vam svetuje, kako se izogniti težavi.

Opozorilo: OPOZORILO označuje možnost poškodb lastnine, telesnih poškodb ali smrti.

**Copyright** © **2014 Dell Inc. Vse pravice pridržane.** Ta izdelek je zaščiten z ameriškimi (ZDA) in mednarodnimi avtorskimi pravicami ter zakoni o intelektualni lastnini. Dell<sup>™</sup> in logotip Dell sta blagovni znamki družbe Dell Inc. v Združenih državah Amerike in/ali v drugih državah. Vse ostale tukaj omenjene blagovne znamke in imena so lahko blagovne znamke ustreznih družb.

2014 — 02

Rev. A03

# Kazalo

| 1 Delo v notranjosti računalnika                               | 9  |
|----------------------------------------------------------------|----|
| م<br>Preden začnete z delom znotraj računalnika                | 9  |
| Priporočena orodja                                             | 10 |
| Izklop računalnika                                             | 11 |
| Ko končate delo v notranjosti računalnika                      | 11 |
| 2 Funkcije tabličnega računalnika                              | 13 |
| Uvod                                                           | 13 |
| Uporabniški načini                                             | 13 |
| Uporaba tabličnega računalnika v načinu tabličnega računalnika | 13 |
| Gumbi tabličnega računalnika                                   | 14 |
| Drsna gumba                                                    | 15 |
| Vmesnik tabličnega računalnika                                 | 16 |
| Uporaba tabličnega računalnika v sistemu Windows 7             | 17 |
| Uporaba na dotik                                               | 17 |
| Uporaba pisala kot miške                                       | 18 |
| Delo z datotekami                                              | 19 |
| Uporaba pisala kot pisalo                                      | 19 |
| Uporaba vhodne plošče tabličnega računalnika                   | 19 |
| Vnos besedila                                                  | 20 |
| Potegi pisala                                                  |    |
| Uporaba tabličnega računalnika v sistemu Windows XP            | 22 |
| Uporaba pisala kot miške                                       | 22 |
| Uporaba pisala kot pisalo                                      | 23 |
| Vhodna plošča tabličnega računalnika                           | 23 |
| Uporaba na dotik                                               | 23 |
| Nastavitve tabličnega računalnika in pisala                    | 23 |
| Nastavitve tabličnega računalnika                              | 24 |
| Jeziček z možnostmi digitalizatorja                            | 25 |
| Vhodni način                                                   | 25 |

| Umerjanje dotika                                        | 26 |
|---------------------------------------------------------|----|
| Jeziček Pisalo                                          | 26 |
| Funkcije pisala in stanje baterije pisala               | 27 |
| Jeziček Možnosti interakcije                            | 27 |
| Odpravljanje težav za digitalizator N-Trig              | 28 |
| Težave pri namestitvi                                   |    |
| Težave pri delovanju                                    | 29 |
| Odstranjevanje baterije                                 | 30 |
| Nameščanje baterije                                     | 31 |
| 3 Kartica SIM (Subscriber Identity Module)              | 33 |
| Odstranjevanje kartice SIM (Subscriber Identity Module) |    |
| Nameščanje kartice SIM (Subscriber Identity Module)     |    |
| 4 Kartica ExpressCard                                   | 35 |
| Odstranjevanje kartice ExpressCard                      | 35 |
| Nameščanje kartice ExpressCard                          | 36 |
| 5 Hrbtna plošča                                         | 37 |
| Odstranjevanje hrbtne plošče                            |    |
| Nameščanje hrbtne plošče                                | 38 |
| 6 Trdi disk                                             | 39 |
| Odstranjevanje sklopa trdega diska                      | 39 |
| Nameščanje sklopa trdega diska                          |    |
| 7 Pomnilnik                                             | 43 |
| Odstranjevanje pomnilnika                               | 43 |
| Nameščanje pomnilnika                                   |    |
| 8 Kartica Bluetooth                                     | 45 |
| Odstranjevanje modula Bluetooth                         | 45 |
| Nameščanje modula Bluetooth                             |    |
| 9 Kartica za brezžično lokalno omrežje (WLAN)           | 47 |

| Odstranjevanje kartice za brezžično lokalno omrežje (WLAN)<br>Nameščanje kartice za brezžično lokalno omrežje (WLAN) | 47<br>48 |
|----------------------------------------------------------------------------------------------------|----------|
| 10 Kartica za brezžično široko področno omrežje (WWAN)                                                               | 49       |
| Odstranjevanje kartice za brezžično prostrano omrežje (WWAN)                                                         | 49       |
| Nameščanje kartice za brezžično prostrano omrežje (WWAN)                                                             | 50       |
| 11 Gumbna baterija                                                                                                   | 51       |
| Odstranjevanje gumbne baterije                                                                                       | 51       |
| Nameščanje gumbne baterije                                                                                           | 52       |
| 12 Pokrov ohišja                                                                                                    | 53       |
| Odstranjevanje pokrova osnovne plošče                                                                                | 53       |
| Nameščanje pokrova osnovne plošče                                                                                    | 54       |
| 13 Hladilnik                                                                                                    | 55       |
| Odstranjevanje hladilnika                                                                                            | 55       |
| Nameščanje hladilnika                                                                                                | 56       |
| 14 Procesor                                                                                                    | 57       |
| Odstranjevanje procesorja                                                                                            | 57       |
| Nameščanje procesorja                                                                                                | 58       |
| 15 Okvir tipkovnice                                                                                                  | 59       |
| Odstranjevanje okvirja tipkovnice                                                                                    |          |
| Nameščanje okvirja tipkovnice                                                                                        | 59       |
| 16 Tipkovnica                                                                                                    | 61       |
| Odstranjevanje tipkovnice                                                                                            | 61       |
| Namestitev tipkovnice                                                                                                | 63       |
| 17 Naslon za dlani                                                                                                   | 65       |
| Odstranjevanje naslona za dlani                                                                                      | 65       |
| Namestitev naslona za dlani                                                                                          | 67       |

| 18 Senzor za zapiranje zaslona                     |    |
|----------------------------------------------------|----|
| Odstranjevanja senzorja za zapiranje zaslona       |    |
| Nameščanje senzorja za zapiranje zaslona           | 70 |
| 19 Bralnik kartic ExpressCard                      | 73 |
| Odstranjevanje bralnika kartice ExpressCard        | 73 |
| Nameščanje bralnika kartic ExpressCard             | 74 |
| 20 Bralnik pametnih kartic                         | 77 |
| Odstranjevanje bralnika pametnih kartic            | 77 |
| Nameščanje bralnika pametnih kartic                |    |
| 21 Wireless Switch (Stikalo za brezžično povezavo) | 79 |
| Odstranjevanje stikalne plošče za WLAN             | 79 |
| Nameščanje stikalne plošče za WLAN                 | 80 |
| 22 Zvočnik                                         |    |
| Odstranjevanje zvočnikov                           | 81 |
| Namestitev zvočnikov                               | 83 |
| 23 Kabel Bluetooth                                 | 85 |
| Odstranjevanje kabla Bluetooth                     | 85 |
| Nameščanje kabla Bluetooth                         | 85 |
| 24 Priključek za modem                             |    |
| Odstranitev priključka za modem                    |    |
| Namestitev priključka za modem                     | 89 |
| 29 Okvir zaslona                                   | 91 |
| Odstranjevanje okvirja zaslona                     |    |
| Nameščanje okvirja zaslona                         | 91 |
| 26 Sistemska plošča                                | 93 |
| Odstranjevanje matične plošče                      | 93 |

| Namestitev matične plošče                              | 95  |
|--------------------------------------------------------|-----|
| 27 Priključek za napajanje                             | 97  |
| Odstranitev napajalnega priključka                     |     |
| Namestitev napajalnega priključka                      | 98  |
| 29 Okvir zaslona                                       |     |
| Odstranjevanje okvirja zaslona                         | 101 |
| Nameščanje okvirja zaslona                             | 101 |
| 29 Okvir zaslona                                       |     |
| Odstranjevanje plošče zaslona                          |     |
| Nameščanje plošče zaslona                              |     |
| 30 Kamera                                              |     |
| Odstranjevanje kamere                                  | 107 |
| Nameščanje kamere                                      | 108 |
| 31 Kabel in funkcijska plošča zaslona                  |     |
| Odstranjevanje funkcijske plošče zaslona               | 109 |
| Nameščanje funkcijske plošče zaslona                   |     |
| 32 Napajalna plošča zaslona                            |     |
| Odstranjevanje plošče za napajanje zaslona             | 113 |
| Nameščanje napajalne plošče zaslona                    | 115 |
| 33 Plošča prstnih odtisov                              | 117 |
| Odstranjevanje plošče zaslona prstnih odtisov in kabla | 117 |
| Nameščanje plošče zaslona prstnih odtisov in kabla     | 119 |
| 34 Sklop zaslona                                       | 121 |
| Odstranitev sklopa zaslona                             |     |
| Nameščanje sklopa zaslona                              | 123 |
|                                                        |     |

| Odstranjevanje sklopa tečajev zaslona                         | 125   |
|---------------------------------------------------------------|-------|
| Namescanje sklopa tečajev zaslona                             | 127   |
| 36 Kabel kamere za nizkonapetostno razlikovalno signalizacijo |       |
| (LVDS)                                                        | 129   |
| Odstranjevanje kabla kamere LVDS                              | 129   |
| Nameščanje kabla LVDS                                         | 129   |
| 37 Tehnični podatki                                           | . 131 |
| Tehnični podatki                                              | 131   |
| 38 Sistemske nastavitve                                       | 137   |
| Pregled                                                       | 137   |
| Odpiranje sistemskih nastavitev                               | 137   |
| Možnosti sistemskih nastavitev                                | 137   |
| 39 Vzpostavljanje stika z družbo Dell                         | . 147 |

# Delo v notranjosti računalnika

# Preden začnete z delom znotraj računalnika

Upoštevajte ta varnostna navodila, da zaščitite računalnik pred morebitnimi poškodbami in zagotovite lastno varnost. Če ni drugače navedeno, se pri vseh postopkih, opisanih v tem dokumentu, predpostavlia, da so zagotovljeni naslednji pogoji:

- prebrali ste varnostna navodila, priložena vašemu računalniku.
- Komponento lahko zameniate ali če ste jo kupili ločeno namestite tako, da postopek odstranitve izvedete v obratnem vrstnem redu.

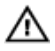

⚠ Opozorilo: Preden začnete z delom v notranjosti računalnika, preberite varnostne informacije, ki so priložene računalniku. Za dodatne informacije o varnem delu obiščite domačo stran za skladnost s predpisi na naslovu www.dell.com/ regulatory\_compliance.

POZOR: Večino popravil lahko opravi samo pooblaščeni serviser. Popravljate ali odpravliate lahko samo težave, ki so navedene v dokumentaciji izdelka ali po napotkih podpornega osebja prek elektronske storitve ali telefona. Škode, ki ie nastala zaradi popravil, ki jih družba Dell ni odobrila, garancija ne krije. Seznanite se z varnostnimi navodili, ki so priložena izdelku, in jih upoštevajte.

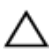

POZOR: Elektrostatično razelektritev preprečite tako, da se ozemljite z uporabo traku za ozemljitev ali občasno dotaknete nepobarvane kovinske površine, na primer priključka na hrbtni strani računalnika.

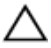

POZOR: S komponentami in karticami ravnajte previdno. Ne dotikajte se komponent ali stikov na kartici. Kartico prijemajte samo za robove ali za kovinski nosilec. Komponente, kot je procesor, držite za robove in ne za nožice.

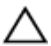

🔨 POZOR: Ko odklopite kabel, ne vlecite kabla samega, temveč priključek na njem ali pritrdilno zanko. Nekateri kabli imajo priključek z zaklopnimi jezički; če izklapljate tak kabel, pritisnite na zaklopni jeziček, preden izklopite kabel. Ko priključke ločujete, poskrbite, da bodo poravnani, da se njihovi stiki ne zvijejo. Tudi preden priključite kabel, poskrbite, da bodo priključki na obeh straneh pravilno obrnjeni in poravnani.

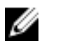

OPOMBA: Barva vašega računalnika in nekaterih komponent se lahko razlikuje od prikazane v tem dokumentu.

Pred posegom v notranjost računalnika opravite naslednje korake, da se izognete poškodbam računalnika.

- 1. Delovna površina mora biti ravna in čista, da preprečite nastanek prask na pokrovu računalnika.
- Izklopite računalnik (glejte poglavje Izklop računalnika). 2.
- 3. Če je računalnik priklopljen v priklopno napravo (priključeno), kot je medijska baza ali ploščata baterija (dodatna oprema), ga odklopite.

### POZOR: Če želite izklopiti omrežni kabel, najprej odklopite kabel iz računalnika in nato iz omrežne naprave.

- 4. Iz računalnika odklopite vse omrežne kable.
- 5. Odklopite računalnik in vse prikliučene naprave iz električnih vtičnic.
- 6. Zaprite prikazovalnik in postavite računalnik na ravno površino.

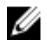

**OPOMBA:** Da preprečite poškodbe matične plošče, morate pred servisiranjem računalnika odstraniti baterijo.

- 7. Odstranite glavno baterijo.
- 8. Obrnite računalnik tako, da bo zgornja stran zgoraj.
- 9. Odprite zaslon.
- 10. Pritisnite gumb za vklop in vzpostavite delovanje matične plošče.

POZOR: Pred odpiranjem pokrova vedno odklopite računalnik iz stenske vtičnice, da preprečite možnost električnega udara.

N POZOR: Preden se dotaknete česarkoli znotraj računalnika, se razelektrite tako, da se dotaknete nepobarvane kovinske površine, na primer kovine na zadnii strani računalnika. Med delom se občasno dotaknite nepobarvane kovinske površine, da sprostite statično elektriko, ki lahko poškoduje notranje komponente.

11. Iz ustreznih rež odstranite pomnilniške kartice ExpressCard ali Smart Card.

# Priporočena orodja

Za postopke, navedene v tem dokumentu, boste verjetno potrebovali naslednja orodja:

- majhen ploščat izvijač,
- izvijač Phillips št. 0,
- izvijač Phillips št. 1,

• majhno plastično pero.

# Izklop računalnika

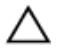

POZOR: Preden izklopite računalnik, shranite in zaprite vse odprte datoteke ter zaprite vse odprte programe, da preprečite izgubo podatkov.

- 1. Zaustavite operacijski sistem.
  - V sistemu Windows 8:
    - \* Če uporabljate napravo na dotik:
      - Podrsajte z desnega roba zaslona, da odprete meni čarobnih gumbov, nato izberite Nastavitve.
      - b. Izberite ikono 💛 nato izberite Shut down (Zaustavitev sistema)
    - \* Če uporabljate miško:
      - a. Pokažite v zgornji desni kot zaslona in kliknite **Nastavitve**.
      - b. Kliknite ikono  $\circlearrowright$  nato izberite **Zaustavitev sistema**.
  - V sistemu Windows 7:
    - 1. Kliknite Start
    - 2. Kliknite Zaustavitev sistema.
    - ali
    - 1. Kliknite Start<sup>10</sup>.
    - 2. Kliknite puščico v spodnjem desnem kotu menija **Start**, kot je prikazano spodaj, in nato kliknite **Zaustavitev sistema**.

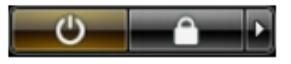

2. Zagotovite, da so računalnik in vse priključene naprave izklopljeni. Če se računalnik in priključene naprave ne izključijo samodejno ob zaustavitvi operacijskega sistema, pritisnite in 4 sekunde držite gumb za vklop, da jih izklopite.

# Ko končate delo v notranjosti računalnika

Ko dokončate kateri koli postopek zamenjave, zagotovite, da pred vklopom računalnika priključite zunanje naprave, kartice, kable itn.

#### POZOR: Uporabljajte samo baterijo, ki je zasnovana za ta računalnik Dell, da ne poškodujete računalnika. Ne uporabljajte baterij, ki so namenjene za druge Dellove računalnike.

- 1. Priključite vse zunanje naprave, kot so podvojevalnik vrat, ploščata baterija ali medijska baza, in ponovno namestite vse kartice, kot je ExpressCard.
- 2. Priključite vse telefonske ali omrežne kable v računalnik.

# POZOR: Omrežni kabel priključite tako, da najprej priključite kabel v omrežno napravo in nato v računalnik.

- 3. Ponovno namestite baterijo.
- 4. Računalnik in vse priključene naprave priključite v električne vtičnice.
- 5. Vklopite računalnik.

# Funkcije tabličnega računalnika

# Uvod

Ta računalnik je tablični računalnik z naslednjimi funkcijami:

- <u>Uporabniški načini</u>
- <u>Gumbi tabličnega računalnika</u>
- Vmesnik tabličnega računalnika
- Nastavitve tabličnega računalnika

# Uporabniški načini

Tablični računalnik lahko uporabljate v dveh različnih načinih:

- Način prenosnika
- Način tabličnega računalnika

# Uporaba tabličnega računalnika v načinu tabličnega računalnika

Tablični računalnik lahko preklopite iz načina prenosnika v način tabličnega računalnika tako, da vrtljivi tečaj zaslona obrnete za 180 stopinj v smeri urinega kazalca ali v nasprotni smeri urinega kazalca.

#### POZOR: Tečaja ne poskušajte zavrteti za več kot 180 stopinj, da ne poškodujete tabličnega računalnika.

1. Odprite zaslon tabličnega računalnika.

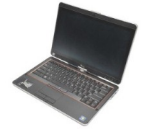

 Z eno roko držite ohišje za naslon za dlani, z drugo roko pa zgrabite vrh zaslona in, kot kaže smerna puščica na pokrovu tečaja, vrtljivi tečaj obrnite za 180 stopinj v smeri urinega kazalca, dokler ne začutite, da se je zaslon varno zaskočil.

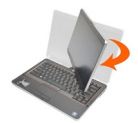

3. Z eno roko držite ohišje za naslon za dlani, z drugo roko pa zgrabite vrh zaslona in, kot kaže smerna puščica na pokrovu tečaja, vrtljivi tečaj obrnite za 180 stopinj v nasprotni smeri urinega kazalca, dokler ne začutite, da se je zaslon varno zaskočil.

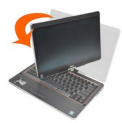

4. Sklop zaslona položite na ohišje, tako da je zaslon obrnjen navzgor.

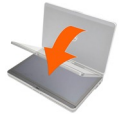

**Portrait (Navpična)** usmerjenost se nanaša na uporabo načina tabličnega računalnika, v kateri uporabnik drži sistem s primarno osredotočenostjo na navpičen prostor. **Landscape (Vodoravna)** usmerjenost se nanaša na uporabo načina tabličnega računalnika, v katerem uporabnik drži sistem s primarno osredotočenostjo na vodoravni prostor. Način prenosnika je privzeto vedno v usmerjen vodoravno.

# Gumbi tabličnega računalnika

Vaš tablični računalnik ima poleg gumba za vklop še tri gumbe. Za ustrezno delovanje teh gumbov morate namestiti sistemski skrbnik Dell Control Point.

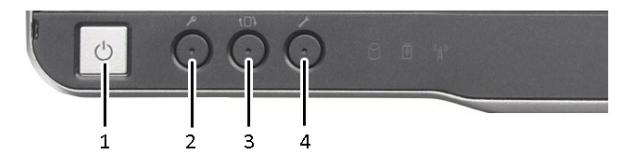

2.

- 1. Gumb za vklop za vklop ali izklop računalnika.
- Varnostni gumb Windows če tablični računalnik uporabljate v načinu za tablični računalnik, pritisnite ta gumb za dostop do pogovornega okna ali prijavnega zaslona Upravitelja opravil Windows, tako kot uporabljate zaporedje tipk **<Ctrl><Alt><Del>**v načinu prenosnika.
- Gumb za vrtenje zaslona ko je
   tablični računalnik v načinu za tablični računalnik, uporabite gumb za vrtenje zaslona za spreminjanje usmerjenosti zaslona s pokončne na navpično in obratno. Ob vsakem pritisku in spustu gumb za vrtenje zaslona se slika zaslona zavrti za 90 stopinj v smeri urinega kazalca.
- Gumb Dell control point s pritiskom tega gumba si lahko ogledate in konfigurirate možnosti za tablični računalnik in pisalo prek sistemskega skrbnika Dell Control Point.

## Drsna gumba

Vaš tablični računalnik ima dva drsna gumba.

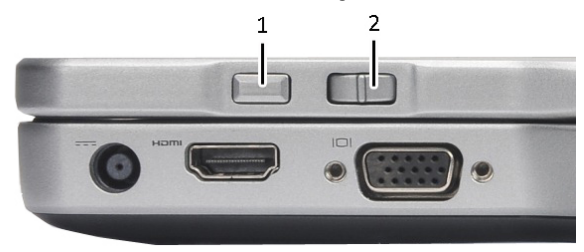

#### Skica 1. Drsna gumba

- 1. Krmilnik drsenja
- 2. Gumb Nazaj

#### Uporaba krmilnika drsenja

 Za drsenje po seznamu elementov ali zbirki strani z enega na drugega, premaknite krmilnik drsenja navzgor ali navzdol in ga spustite. Ko krmilnik spustite, se samodejno vrne nazaj v središčni/nevtralni položaj.

- Za hitro pomikanje po seznamu elementov ali zbirki strani, premaknite krmilnik navzgor ali navzdol in ga pridržite. Ko želite drsenje ustaviti, ga spustite.
- Za izbiro elementov pritisnite in izpustite krmilnik drsenja, ko je ta v središčnem/ nevtralnem položaju.
- Za zagon menijev, občutljivih na vsebino, pritisnite in držite krmilnik drsenja, dokler se na zaslonu ne izriše celoten krog, nato pa ga spustite. To je isto, kot če bi na prenosniku kliknili z desno tipko miške.

#### Uporaba gumba Nazaj

- Če se želite pomakniti nazaj, pritisnite in spustite gumb Nazaj.
- Če želite zapreti aktivno okno, pritisnite in držite gumb Nazaj.
- Če želite prilagoditi delovanje gumba Nazaj, uporabite nastavitve tabličnega računalnika in peresa.

## Vmesnik tabličnega računalnika

Tablični računalnik je na voljo z naslednjimi operacijskimi sistemi:

- Microsoft Windows XP
- Windows Vista
- Windows 7

Med vmesniki tabličnega računalnika s temi tremi različnimi operacijskimi sistemi je več razlik. Glavne razlike so naštete spodaj.

| Funkcija             | Opis                                                                                         | Windows<br>Vista/<br>Windows 7 | Microsoft<br>Windows<br>XP |
|----------------------|----------------------------------------------------------------------------------------------|--------------------------------|----------------------------|
| Dotik                | Možnost vnašanja s prstom.                                                                   | Da                             | Da                         |
| Windows<br>Journal   | Lastna aplikacija za beleženje, ki omogoča<br>neposreden vnos s pisalom ali z dotikom.       | Da                             | Da                         |
| Snipping<br>Tool     | Orodje za zajem delov vizualnih podatkov<br>(dokumentov, slik itd.) s pisalom ali z dotikom. | Da                             | Da                         |
| Listanje             | Bližnjice na osnovi premikov prstov za<br>običajna opravila.                                 | Da                             | Ne                         |
| Potrditvena<br>polja | Vizualni označevalec v mapah za izbiranje<br>datotek.                                        | Da                             | Ne                         |

| Funkcija                                                           | Opis                                                                                                    | Windows<br>Vista/<br>Windows 7 | Microsoft<br>Windows<br>XP |
|--------------------------------------------------------------------|----------------------------------------------------------------------------------------------------|--------------------------------|----------------------------|
| Povratne<br>informacije<br>o kazalcu                               | Vizualni označevalec za lociranje dotika.                                                                               | Da                             | Ne                         |
| Vhodna<br>plošča<br>tabličnega<br>računalnika                      | Orodje za vnos podatkov prek pisala ali dotika,<br>ki nadomešča tipkovnico.                                             | Da                             | Da                         |
| Orodja<br>naprave za<br>vnašanje                                   | Vhodna plošča tabličnega računalnika in<br>njena ikona spremenita velikost glede na<br>uporabo pisala ali dotika.       | Da                             | Ne                         |
| Kazalec<br>tabličnega<br>računalnika                               | Poseben kazalec tabličnega računalnika za<br>funkcije tabličnega računalnika v nasprotju z<br>običajnim kazalcem miške. | Da                             | Ne                         |
| Touch<br>Widget<br>(Pripomoče<br>k za<br>upravljanje<br>z dotikom) | Posebno orodje, ki se prikaže v Touch Mode<br>(Način na dotik) za desne klike.                                          | Da                             | Ne                         |
| Povratne<br>informacije<br>o kazalcu                               | Zmožnost videti, če ste zadeli cilj, z vizualnimi povratnimi informacijami o uspehu.                                    | Da                             | Ne                         |

# Uporaba tabličnega računalnika v sistemu Windows 7

Ta tablični računalnik uporablja več vhodnih naprav. Na voljo sta standardna tipkovnica in sledilna ploščica, poleg tega pa za vnašanje lahko uporabite tudi elektrostatično pisalo ali pa kar svoje prste.

# Uporaba na dotik

Ključna prednost tabličnega računalnika je zmožnost enostavnega preklapljanja med vnosom s pisalom in vnosom z dotikom. Ko uporabljate vnos z dotikom, se vam pod prsti pojavi prosojna slika računalniške miške, t.i. sledilni kazalec. Sledilni kazalec ima levi in desni gumb miške, ki ga lahko tapnete s prstom. Sledilni kazalec povlečete s področjem pod gumbi. Sledilni kazalec omogočite tako:

- Pojdite na Start> Control Panel (Nadzorna plošča)> Pen and Touch (Pisalo in dotik) ter kliknite jeziček Touch (Dotik).
- Na jezičku Touch Pointer (Sledilni kazalec) izberite možnost Show the touch pointer when I'm interacting with items on the screen (Prikazuj sledilni kazalec pri uporabi elementov na zaslonu).

| Options Flicks Han                                                         | ndwriting Touch Panning                                           |
|----------------------------------------------------------------------------|-------------------------------------------------------------------|
| Use your finger as an i<br>E <u>n</u> able multi-touch ges<br>ouch actions | input device<br>stures and inking                                 |
| Jse your finger to intera<br>an adjust the settings f                      | act with items on the screen. You for each touch ac <u>t</u> ion. |
| Touch action                                                               | Equivalent mouse action                                           |
| Double-tap                                                                 | Double-click                                                      |
| Press and hold                                                             | Right-click                                                       |
|                                                                            | Settings                                                          |
| Fouch pointer                                                              |                                                                   |
| Show the touch point<br>on the screen.                                     | ter when I'm interacting with items                               |
|                                                                            | Advanced Options                                                  |

Skica 2. Pisalo in dotik - uporaba dotika

# Uporaba pisala kot miške

Pisalo lahko uporabljate prav tako, kot uporabljate miško ali sledilno ploščico prenosnega računalnika. Če pisalo držite ob zaslonu, se pojavi majhen kazalec. S premikom pisala se kazalec premakne. V spodnji tabeli je opisana uporaba pisala.

| Funkcija          | Dejanje                                                                         |
|-------------------|---------------------------------------------------------------------------------|
| Enojni klik miške | S konico pisala nežno tapnite zaslon tabličnega<br>računalnika.                 |
| Dvojni klik miške | S konico pisala dvakrat zaporedoma nežno tapnite zaslon tabličnega računalnika. |

| Funkcija         | Dejanje                                                                                                    |
|------------------|----------------------------------------------------------------------------------------------------|
| Desni klik miške | S pisalom se dotaknite zaslona in ga za trenutek<br>držite na mestu, dokler Windows okoli kazalca ne<br>nariše celotnega kroga. |

## Delo z datotekami

Hkrati lahko odprete, izbrišete ali premaknete več datotek ali map, tako da na seznamu izberete več elementov. S tabličnim peresom se pomaknite na posamezen element in označite potrditveno polje, ki se pojavi na njegovi levi strani.

Za aktivacijo potrditvenih polj:

- 1. Pojdite na **Control Panel** (Nadzorna plošča).
- 2. Pojdite na Folder Options (Možnosti za mape).
- 3. Kliknite View (Ogled).
- Pod možnostjo Advanced settings (Napredne nastavitve) izberite Use check boxes to select items check box (potrditveno polje Za izbiro elementov uporabi potrditvena polja), nato pa kliknite OK (V redu).

# Uporaba pisala kot pisalo

Programska oprema za prepoznavanje rokopisa olajša vnos besedila v aplikacije s pisalom. Nekatere aplikacije, kot je Windows Journal, omogočajo neposredno pisanje s pisalom v okno aplikacije.

Glavne značilnosti možnosti Pisalo so:

- Vhodna plošča tabličnega računalnika
- Potegi pisala

## Uporaba vhodne plošče tabličnega računalnika

Vhodna plošča tabličnega računalnika omogoča vnašanje besedila v aplikacijo, če ta neposredno ne podpira vnašanja s pisalom.

Za dostop do vhodne plošče tabličnega računalnika uporabite eno od teh dveh dejanj:

- S pisalom tapnite področje za urejanje v aplikaciji. Prikaže se ikona vhodne plošče tabličnega računalnika. Če tapnete ikono tabličnega računalnika, z roba zaslona zdrsne vhodna plošča.
- Tapnite jeziček vhodne plošče, ki je pripet na robu zaslona, ko je vhodna plošča skrita.

 Jeziček vhodne plošče lahko premaknete, tako da ga povlečete navzgor ali navzdol po robu zaslona. Ko ga tapnete, se vhodna plošča odpre prav na vodoravnem položaju na zaslonu, kjer je prikazan jeziček.

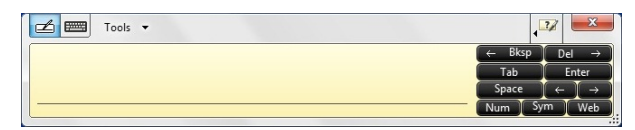

Skica 3. Vhodna plošča tabličnega računalnika

Pisalna ploščica in ploščica za znake imata številsko tipkovnico, tipkovnico s simboli in hitre spletne tipke za hitro in natančno vnašanje teh vrst besedila. Ko začnete s pisanjem, so te hitre tipke skrite, a se prikažejo po vnosu ali brisanju napisanega.

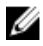

**OPOMBA:** Vhodna plošča samodejno preklopi na tipkovnico na dotik, ko točko za vnašanje postavite v polje za vnos gesla.

# Vnos besedila

Za vnos besedila lahko uporabite funkcijo prepoznavanja rokopisa ali tipkovnico na dotik. Pisalna ploščica in ploščica za znake imata številsko tipkovnico, tipkovnico s simboli in hitre spletne tipke za hitro in natančno vnašanje teh vrst besedila. Ko začnete s pisanjem, so te hitre tipke skrite, a se prikažejo po vnosu ali brisanju napisanega. V naslednji tabeli so prikazane ikone Vhodne plošče in njihove funkcije.

| lkona          | lme                                   | Funkcija                                                                                                    |
|----------------|---------------------------------------|----------------------------------------------------------------------------------------------------|
|                | Prepoz<br>navanj<br>e<br>rokopi<br>sa | Pisalna ploščica in ploščica za znake rokopis pretvorita v tipkano<br>besedilo. Na pisalno ploščico lahko neprekinjeno pišete, kot bi pisali<br>na papir s črtami. S ploščico za znake lahko vnašate posamične znake.<br>Ploščica za znake pretvori vaš rokopis v tipkano besedilo po eno črko,<br>številko ali znak naenkrat, pri tem pa ne upošteva sobesedila in ne<br>uporablja funkcije slovarja rokopisa. Za preklop s ploščice za znake na<br>Vhodno ploščo tapnite <b>Tools (Orodja)</b> in vnašajte znak za znakom |
| <del>;;;</del> | Tipkov<br>nica<br>na<br>dotik         | Tipkovnica na dotik je kot standardna tipkovnica, le da besedilo<br>vnašate tako, da tapnete tipke s pisalom tabličnega računalnika ali s<br>prstom.                                                                                                    |

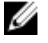

**OPOMBA:** Vhodna plošča samodejno preklopi na tipkovnico na dotik, ko točko za vnašanje postavite v polje za vnos gesla.

# Potegi pisala

Potegi pisala omogočajo uporabo pisala za dejanja, za katera bi običajno potrebovali tipkovnico, npr. za pritisk **<Page Up>**ali uporabo smernih puščic. Potegi pisala so hitra in usmerjena dejanja. Ko je poteg pisala prepoznan, tablični računalnik izvede to dejanje.

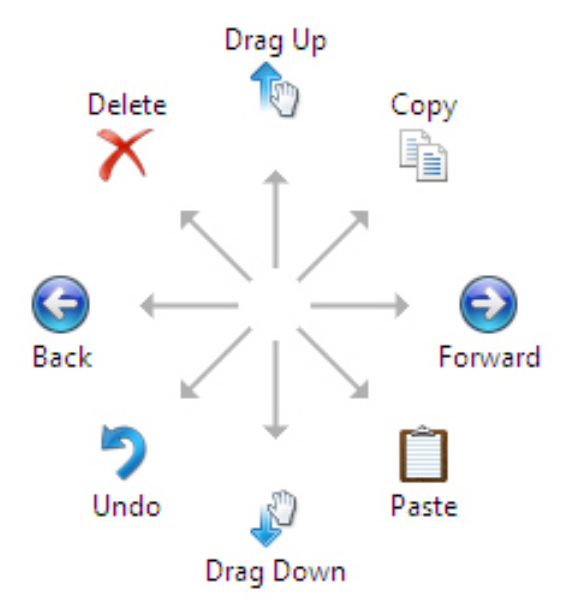

#### Skica 4. Privzeti potegi pisala

Potege pisala lahko prilagodite po meri tako, da izberete:

 Start→Control Panel (Nadzorna plošča)→ Pen and Touch (Pisalo in dotik) ter kliknete jeziček Flicks (Potegi).

| en Options        | Flicks     | Handwriting     | Touch           | Panning      |        |
|-------------------|------------|-----------------|-----------------|--------------|--------|
| V Use flicks      | to perfe   | orm common a    | ctions qui      | ckly and eas | silv   |
|                   |            |                 |                 | <b>A</b>     |        |
| Navig             | gational f | flicks          |                 | - Com        |        |
| Navig<br>Addition | gational f | flicks and      |                 | 1            |        |
| Earar             | IG HICKS   |                 |                 |              |        |
|                   | Custom     | ize             | LS <sup>®</sup> | · · ·        |        |
|                   | -          |                 |                 | Ļ            |        |
|                   |            |                 |                 | -cm          |        |
| Sensitivity       |            |                 |                 |              |        |
| You can a         | djust hov  | v easily your f | licks are r     | ecognized. / | A more |
| relaxed se        | tting ma   | y lead to accid | lental flick    | s.           |        |
|                   | Relaxed    |                 | Pre             | cise         |        |
| Pen:              |            |                 |                 | -            |        |
|                   |            | 1 T             |                 |              |        |
| Touch:            |            |                 |                 | -            |        |
|                   |            | 10 AN           |                 |              |        |
|                   | licks icon | in the notifica | tion area       |              |        |
| Display f         |            |                 |                 |              |        |

Skica 5. Pisalo in dotik - potegi pisala

# Uporaba tabličnega računalnika v sistemu Windows XP

Ta tablični računalnik uporablja več vhodnih naprav. Na voljo sta standardna tipkovnica in sledilna ploščica, poleg tega pa za vnašanje lahko uporabite tudi elektrostatično pisalo ali pa kar svoje prste.

# Uporaba pisala kot miške

Pisalo lahko uporabljate prav tako, kot uporabljate miško ali sledilno ploščico prenosnega računalnika. Če pisalo držite ob zaslonu, se pojavi majhen kazalec. S premikom pisala se kazalec premakne. Če enkrat tapnete na zaslon, je isto kot če bi ga kliknili z miško. Če ga tapnete dvakrat, je tako kot bi ga dvakrat kliknili. Desni klik s pisalom izvedete tako, da konico pisala držite pritisnjeno na zaslon, dokler se okoli kazalca ne prikaže rdeč krog, kot je prikazano spodaj. Če pisalo dvignete s posameznega položaja, se odpre ustrezen podmeni.

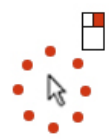

Skica 6. Indikator kazalca

# Uporaba pisala kot pisalo

Vdelana programska oprema za prepoznavanje rokopisa olajša vnos besedila v aplikacije s pisalom. Nekatere aplikacije, kot je Windows Journal, omogočajo neposredno pisanje s pisalom v okno aplikacije.

# Vhodna plošča tabličnega računalnika

Vhodno ploščo tabličnega računalnika lahko uporabite za vnos besedila v aplikacije, če sama aplikacija ne podpira vnosa s pisalom.

Vhodno ploščo tabličnega računalnika lahko odprete tako, da s pisalom tapnete območje za urejanje v aplikaciji. Prikaže se ikona vhodne plošče tabličnega računalnika.

Za vnos besedila lahko uporabite pisalno ploščico, ploščico za znake ali tipkovnico na zaslonu. Pisalna ploščica in ploščica za znake rokopis pretvorita v tipkano besedilo. Tipkovnica za zaslonu deluje kot standardna tipkovnica, le da besedilo vnašate tako, da tipke tapnete s tabličnim pisalom. V naslednji tabeli so opisane različne možnosti uporabe vhodne plošče.

# Uporaba na dotik

Ključna prednost tega tabličnega računalnika je zmožnost enostavnega preklapljanja med vnosom s pisalom in dotikom. Podobno kot pri pisanju s pisalom, je enkratni tap zaslona isto kot klik z miško. Dvojni tap pomeni dvojni klik. Desni klik v načinu za dotik izvedete tako, da konico prsta držite navzdol na zaslonu, dokler se okoli kazalca ne zariše rdeč krog. Morda bo slednjega težje opaziti, saj lahko uporabnikovi prsti zakrivajo kazalec. Če prst dvignete s te točke, se odpre ustrezen podmeni.

# Nastavitve tabličnega računalnika in pisala

Do nastavitev tabličnega računalnika in pisala lahko dostopate z nadzorne plošče ali prek sistemskega skrbnika Dell Control Point.

| device                                                  |  |  |
|---------------------------------------------------------|--|--|
| s and inking                                            |  |  |
| ith items on the screen. You ach touch ac <u>t</u> ion. |  |  |
| Equivalent mouse action                                 |  |  |
| Double-click                                            |  |  |
| Right-dick                                              |  |  |
| <u>S</u> ettings                                        |  |  |
|                                                         |  |  |
| hen I'm interacting with items                          |  |  |
| Advanced Options                                        |  |  |
|                                                         |  |  |

#### Skica 7. Okno za pisalo in dotik

V nadaljevanju so predstavljeni različni razdelki, ki so na voljo v oknu Pisalo in dotik. Ti so:

- Nastavitve omogoča določiti upravljanje za desničarje/levičarje, postavitev menija in nastavitve umerjanja.
- Prikaz omogoča določiti usmerjenost zaslona in nastaviti svetlost zaslona.
- Gumbi tabličnega računalnika omogočajo določiti nastavitve za gumbe.
- Možnosti pisala omogočajo določiti različna dejanja pisala in gumbe pisala za različne funkcije.

### Nastavitve tabličnega računalnika

Programček N-trig DuoSense Digitizer Settings (Nastavitve digitalizatorja N-trig DuoSense) se uporablja za prilagajanje več nastavitev digitalizatorja. Ikona programčka N-trig se pojavi v sistemski vrstici. Če se s kazalcem pomaknete nad ikono, se prikaže številka različice vdelane programske opreme. Z desnim klikom ikone se prikaže podmeni možnosti Properties (Lastnosti) in About (O). V oknu N-trig DuoSense Digitizer Settings (Nastavitve digitalizatorja N-trig DuoSense) so jezički:

Možnosti digitalizatorja

- Pisalo
- Interaktivne možnosti

# Jeziček z možnostmi digitalizatorja

Jeziček z možnostmi digitalizatorja je namenjen

- Izbiri vhodnega načina
- Umerjanju dotika

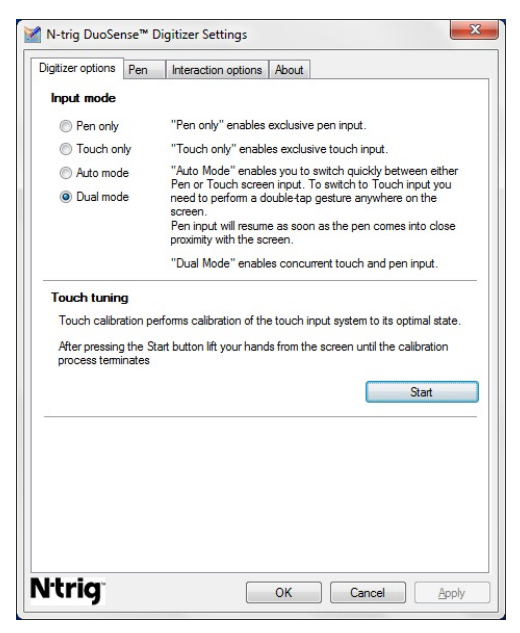

Skica 8. Nastavitvam digitalizatorja N-trig DuoSense - možnosti digitalizatorja

# Vhodni način

Programček N-trig DuoSense Digitizer omogoča štiri načine delovanja:

- Touch only (Samo pisalo)— v tem načinu je pisalo edina naprava, ki jo lahko uporabljate za vnašanje prek digitalizatorja N-trig. Če želite preklopiti z načina samo pisanja na drug način:
  - a. Kliknite ali tapnite ikono programčka N-trig v sistemski vrstici.
  - b. V oknu programčka izberite želeni način in kliknite OK (V redu)
- Touch only (Samo dotik) v načinu Samo dotik je prst edina vhodna naprava, ki jo lahko uporabite pri digitalizatorju N-trig. Uporaba pisala ni možna.

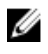

OPOMBA: Za pravilno delovanje lahko digitalizator uporabljate samo z eno roko.

Za preklop z načina Samo dotik:

- Kliknite ali tapnite ikono programčka N-trig v sistemski vrstici. a.
- b. V oknu programčka izberite želeni način in kliknite OK (V redu)
- Auto Mode— Digitalizator N-trig lahko zaznava tako pisalo kot dotik s prsti. Samodejni način uporabniku omogoča intuitivno preklapljanje med načinoma Samo pisalo in Samo dotik. Privzeta vhodna naprava za Samodejni način je pisalo, v kolikor je to v dosegu tabličnega zaslona (se skoraj dotika ali stika). Osnovno načelo samodejnega načina je, da bi ob zaznavanju pisala v bližini digitalizatorja, le-ta preklopil v prednostni način Samo pisalo. Če s prsti dvakrat tapnete zaslon (podobno kot pri dvojnem kliku z miško) bo digitalizator preklopil iz načina Samo pisalo v način Samo dotik. Sistem bo ostal v načinu Samo dotik vse dokler ne zazna pisala. Ko je pisalo zaznano kot v dosegu sistema, bo sistem samodejno preklopil v način Samo pisalo.
- Dvojni način (Windows Vista in Windows 7) dvojni način je edinstveni način • delovania, ki deluie samo, če uporabliate operacijski sistem Windows Vista ali Windows 7. V tem načinu operacijski sistem samodejno preklaplja med točkovnimi napravami, ki so na voljo, glede na notranje prednastavitve in načela.

# Umerianie dotika

Umerjanje dotika omogoča umerjanje sistema vnosa z dotikom za optimalno stanje letega. Če zaznavanje prstov na tabličnem računalniku ne deluje pravilno, boste morali ponoviti umerianie funkcije dotika. Za ponovno umerianie funkcije dotika:

1. Kliknite gumb Start in sledite pozivom na zaslonu.

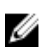

**OPOMBA:** Ko poteka ponastavljanje dotika, se ne dotikajte zaslona.

### Jeziček Pisalo

Jeziček Pisalo omogoča:

- določiti funkcije, ki jih podpira pisalo
- ogled stanja baterije pisala

| Pen Supported Features                                                                            |                             |  |  |
|---------------------------------------------------------------------------------------------------|-----------------------------|--|--|
| Pen tip pressure function:                                                                        | Not supported               |  |  |
| Pen button #1:                                                                                    | Right click                 |  |  |
| Pen button #2:                                                                                    | Eraser 🔹                    |  |  |
| Yen Battery Status To see the battery status, please touch hold it down. Pen Battery Status: Good | the screen with the pen and |  |  |
| Low Battery Notification Status                                                                   |                             |  |  |
| V Enable                                                                                          |                             |  |  |
|                                                                                                   |                             |  |  |

Skica 9. nastavitve digitalizatorja N-Trig DuoSense - pisalo

## Funkcije pisala in stanje baterije pisala

Gumbe pisala lahko konfigurirate. Na pisalu sta dva gumba, ki sta označena tako:

- Gumb pisala št. 1 ta gumb velja za najnižji gumb na cevki pisala. Privzeto ima ta gumb funkcijo desnega klika.
- Gumb pisala št. 2 ta gumb je nameščen neposredno nad primarnim gumbom. Privzeto ima ta gumb funkcijo brisanja.

Funkcije gumba lahko spremenite oz. zamenjate. Možnosti, ki so vam na voljo, so:

- Onemogočeno
- Desni klik
- Brisanje

V jezičku Pisalo si lahko ogledate stanje baterije, vstavljene v pisalo. Za ogled stanja baterije se s pisalom enostavno dotaknite zaslona in pisalo pridržite.

## Jeziček Možnosti interakcije

Pod jezičkom Možnosti interakcije lahko nadzirate zvočne učinke med uporabo sistema v različnih načinih.

| N-trig DuoSense | Digitizer Settings     Interaction options About | ×     |
|-----------------|--------------------------------------------------|-------|
|                 |                                                  |       |
|                 |                                                  |       |
|                 |                                                  |       |
| Sound feedbac   | C Browse                                         |       |
| Enable touc     | n sound feedback                                 |       |
|                 |                                                  |       |
|                 |                                                  |       |
|                 |                                                  |       |
|                 |                                                  |       |
| Ntrig           | OK Cancel                                        | Apply |

Skica 10. Nastavitve digitalizatorja N-trig Duo Sense - možnosti interakcije

Izberete lahko datoteko .WAV, ki naj se predvaja, ko se s prstom dotaknete zaslona. Za preizkus zvoka se dotaknite ikone gumba Play (Predvajaj).

# Odpravljanje težav za digitalizator N-Trig

# Težave pri namestitvi

- Sporočila o napaki med namestitvijo Hardware is not adequate for running this software (Strojna oprema ni ustrezna za uporabo te programske opreme
  - Preverite, ali je paket, ki ga želite zagnati, za ustrezen operacijski sistem (Windows 7 ali Windows Vista ali Windows XP).
  - Preverite, ali je paket, ki ga želite zagnati, ustrezne različice (32-bitni ali 64-bitni).
- Namestitev paketa Windows Vista/Windows XP prek vdelane programske opreme Windows 7.
  - Če ste operacijski sistem Windows 7 v tabličnem računalniku zamenjali s starejšo različico Windows Vista/Windows XP, ne da bi pri tem odstranili paket N-Trig, bo različica vdelane programske opreme ostala nespremenjena in bo združljiva za Windows 7. Če želite vdelano programsko opremo spremeniti nazaj na privzeto različico, morate aplikacijo razveljaviti.

- Namestitev paketa Windows 7 prek Windows Vista/Windows XP •
  - Če ste operacijski sistem Windows Vista/Windows XP zamenjali z novejšo različico Windows 7, ne da bi pri tem odstranili paket N-Trig, bo vdelana programska oprema ostala nespremeniena in bo združlijva za Windows Vista/ Windows XP. Paket Windows 7 že vključuje aplikacijo za razveljavitev vdelane programske opreme. Ta zažene orodje za razveljavitev in nadaljuje z nameščanjem paketa Windows 7.

# Težave pri delovanju

- Ni večfunkcijskega delovanja
  - Preverite, ali je nameščen paket N-trig. a.
  - b. Odprite Control Panel (Nadzorna plošča), da se prikaže ikona N-trig DuoSense Digitizer Settings (Nastavitve digitalizatoria N-trig DuoSense). Če paket ni nameščen, namestite ustrezni paket za operacijski sistem, nameščen v računalniku.
  - V sistemskih informacijah preverite, koliko točk dotika je zaznanih. C.
    - Kliknite Start. 1.
    - 2. Desno kliknite **Computer (Moj računalnik)** in v meniju izberite možnost Properties (Lastnosti).
    - 3. Število točk dotika mora biti prikazano v oknu z informacijami.

| System rating is not available                       |
|------------------------------------------------------|
| Intel(R) Core(TM)2 Duo CPU U9600 @ 1.60 GHz 1.60 GHz |
| 2.00 GB (1.89 GB usable)                             |
| 32-bit Operating System                              |
| Pen and Touch Input Available with 4 Touch Points    |
|                                                      |

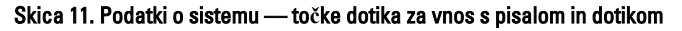

OPOMBA: V paketih Windows Vista in Windows XP po namestitvi paketa ni 4-točkovnega večkratnega dotika. Paketi Vista/XP podpirajo enkratne dotike in premike (z dvema prstoma).

- Paket je nameščen, a manika delovanje na dotik
  - Odprite Device Manager (Upraviteli naprav) in preverite, če je računalnik a. prepoznal digitalizator.

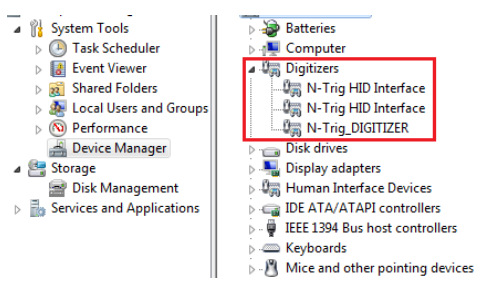

Skica 12. Upravitelj naprav - Digitalizatorji

- b. Če je naprava prepoznana, odstranite in znova namestite paket N-trig.
- c. Če naprava ni prepoznana, preverite, če je prikazana pod **Unknown Devices** (Neznane naprave) in posodobite gonilnik za neznano napravo.
- Po uspešni namestitvi paketa N-trig v Windows 7 preverite, ali je izbrano potrditveno polje Tablet PC Components (Komponente tabličnega računalnika) (v funkcijah sistema Windows).
  - 1. Pojdite na Control Panel (Nadzorna plošča) --> Programs and Features (Programi in funkcije).
  - V oknu Programs and Features (Programi in funkcije) kliknite povezavo Turn Windows Features On/Off (Vklop/izklop funkcij sistema Windows) v levi stranski vrstici.
  - 3. Preverite, ali je izbrano potrditveno polje **Tablet PC Components** (Komponente tabličnega računalnika).

### Odstranjevanje baterije

- 1. Sledite navodilom v razdelku <u>Pred posegi v notranjost računalnika.</u>
- 2. Potisnite zaklep za sprostitev tako, da odklenete baterijo.

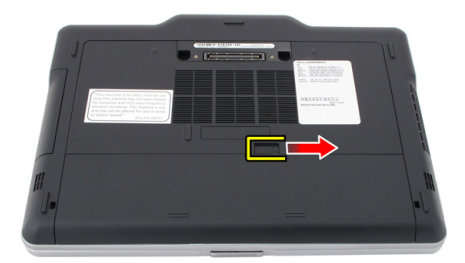

**3.** Baterijo odstranite iz računalnika.

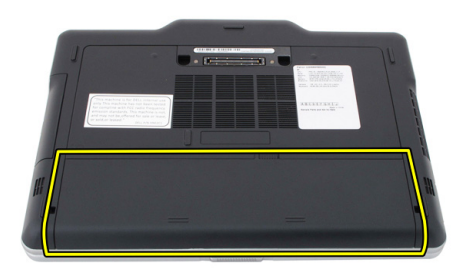

# Nameščanje baterije

- 1. Zadnji del baterije potisnite v računalnik. Zapah za sprostitev se samodejno zaskoči.
- 2. Sledite navodilom v poglavju <u>Ko končate delo v notranjosti računalnika.</u>

# Kartica SIM (Subscriber Identity Module)

# Odstranjevanje kartice SIM (Subscriber Identity Module)

- 1. Sledite navodilom v razdelku <u>Pred posegi v notranjost računalnika.</u>
- 2. Odstranite baterijo.
- 3. Pritisnite in spustite kartico SIM na bateriji.

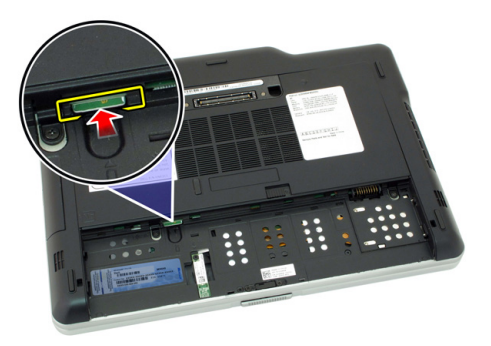

4. Izvlecite kartico SIM iz računalnika.

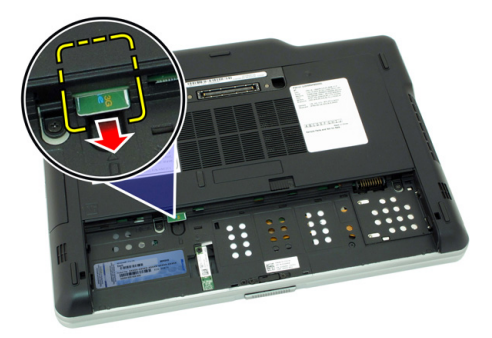

# Nameščanje kartice SIM (Subscriber Identity Module)

- 1. Vstavite kartico SIM v režo.
- 2. Ponovno namestite baterijo.
- 3. Sledite navodilom v poglavju <u>Ko končate delo v notranjosti računalnika.</u>

# Kartica ExpressCard

# Odstranjevanje kartice ExpressCard

- 1. Sledite navodilom v razdelku <u>Pred posegi v notranjost računalnika.</u>
- 2. Odstranite baterijo.
- 3. Pritisnite kartico ExpressCard.

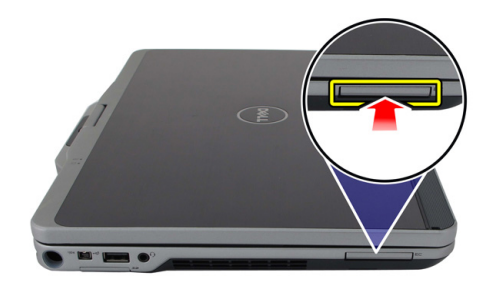

4. Izvlecite kartico ExpressCard iz računalnika.

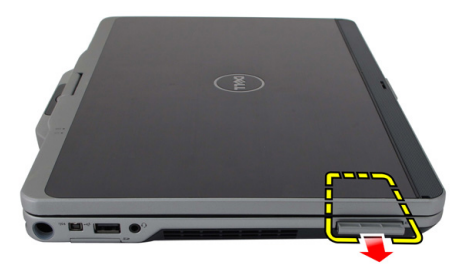

# Nameščanje kartice ExpressCard

- 1. Vstavite kartico ExpressCard v režo, tako da se ne zaskoči.
- 2. Sledite navodilom v poglavju <u>Ko končate delo v notranjosti računalnika.</u>
## Hrbtna plošča

#### Odstranjevanje hrbtne plošče

- 1. Sledite navodilom v razdelku <u>Pred posegi v notranjost računalnika.</u>
- 2. Odstranite baterijo.
- **3.** Odstranite vijake, s katerimi je pritrjena hrbtna plošča.

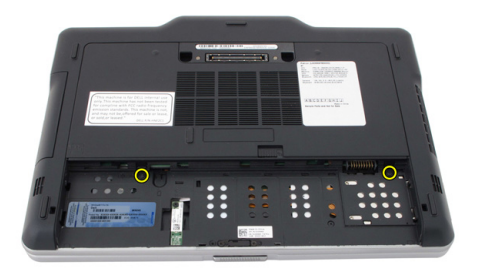

**4.** Držalo hrbtne plošče potisnite proti hrbtni strani računalnika in ga nato dvignite proč od računalnika.

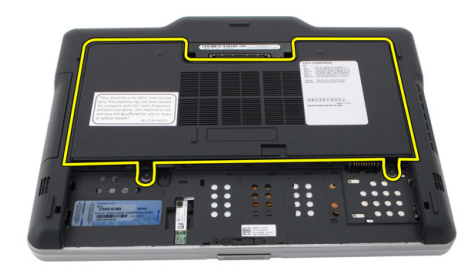

#### Nameščanje hrbtne plošče

- 1. Hrbtni pokrov pritrdite na hrbtni del računalnika.
- 2. Privijte vijake in tako namestite pokrov.
- 3. Ponovno namestite baterijo.
- 4. Sledite navodilom v poglavju <u>Ko končate delo v notranjosti računalnika.</u>

## Trdi disk

#### Odstranjevanje sklopa trdega diska

- 1. Sledite navodilom v razdelku <u>Pred posegi v notranjost računalnika.</u>
- 2. Odstranite baterijo.
- 3. Odstranite hrbtno ploščo.
- 4. Odstranite vijake, s katerimi je trdi disk pritrjen v računalnik.

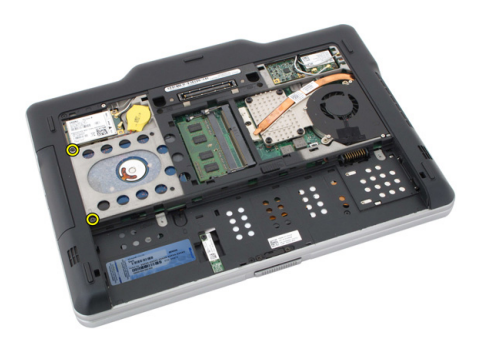

5. Trdi disk izvlecite iz računalnika.

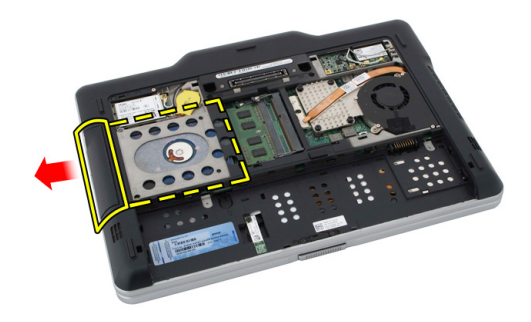

6. Iz nosilca trdega diska odstranite vijak.

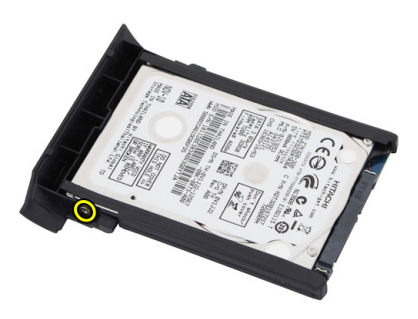

7. Odstranite nosilec trdega diska in s trdega diska potisnite gumo.

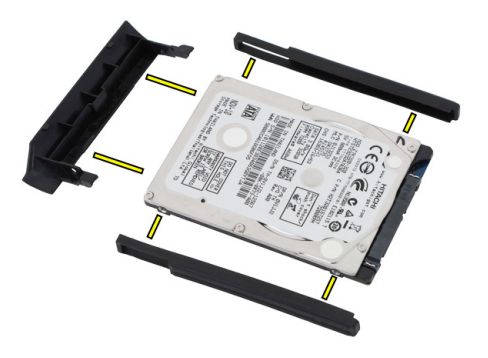

#### Nameščanje sklopa trdega diska

- 1. Nosilec trdega diska gumo pritrdite na trdi disk.
- 2. Privijte vijak, s katerim je nosilec trdega diska pritrjen na gumo.
- 3. Trdi disk vstavite v ustrezen prostor.
- 4. Privijte vijake, ki trdi disk pritrjujejo v računalnik.
- 5. Ponovno namestite hrbtno ploščo.
- 6. Ponovno namestite baterijo.
- 7. Sledite navodilom v poglavju Ko končate delo v notranjosti računalnika.

## Pomnilnik

#### Odstranjevanje pomnilnika

- 1. Sledite navodilom v razdelku Pred posegi v notranjost računalnika.
- 2. Odstranite baterijo.
- 3. Odstranite hrbtno ploščo.
- 4. Potisnite zadrževalna jezička stran od pomnilniškega modula.

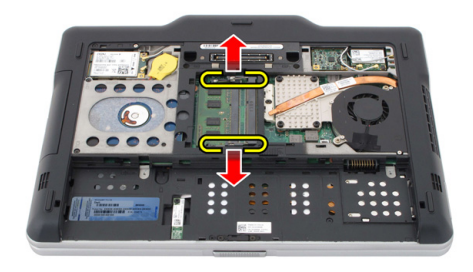

5. Pomnilniški modul odstranite iz računalnika.

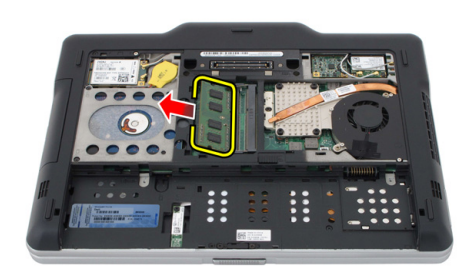

#### Nameščanje pomnilnika

- 1. Pomnilniški modul vstavite v ustrezno režo.
- 2. Pritisnite pomnilniški modul, tako da ga sponki zadržita.
- 3. Ponovno namestite hrbtno ploščo.
- 4. Ponovno namestite baterijo.
- 5. Sledite navodilom v poglavju <u>Ko končate delo v notranjosti računalnika.</u>

## Kartica Bluetooth

#### Odstranjevanje modula Bluetooth

- 1. Sledite navodilom v razdelku <u>Pred posegi v notranjost računalnika.</u>
- 2. Odstranite baterijo.
- **3.** Odstranite vijak za pritrditev modula Bluetooth.

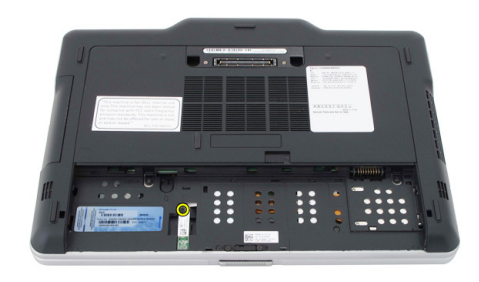

4. Z modula Bluetooth odklopite kabel Bluetooth.

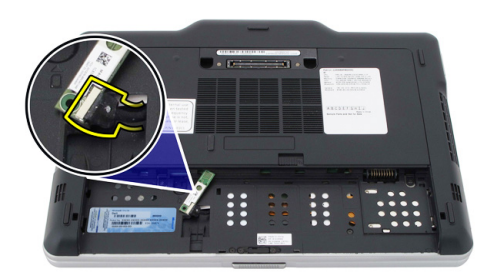

5. Odstranite modul Bluetooth.

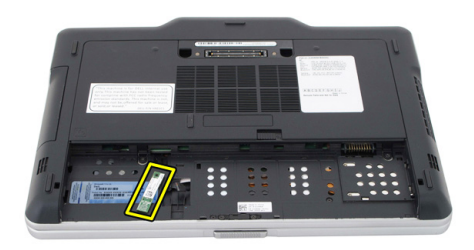

#### Nameščanje modula Bluetooth

- 1. Modul Bluetooth postavite v režo v prostoru za baterijo.
- 2. Priključite kabel Bluetooth na modul Bluetooth.
- **3.** Privijte vijak, ki Bluetooth pritrjujejo v računalnik.
- 4. Ponovno namestite baterijo.
- 5. Sledite navodilom v poglavju <u>Ko končate delo v notranjosti računalnika.</u>

9 Kartica za brezžično lokalno omrežje (WLAN)

#### Odstranjevanje kartice za brezžično lokalno omrežje (WLAN)

- 1. Sledite navodilom v razdelku <u>Pred posegi v notranjost računalnika.</u>
- 2. Odstranite baterijo.
- 3. Odstranite hrbtno ploščo.
- 4. Antenska kabla za WLAN odklopite s kartice.

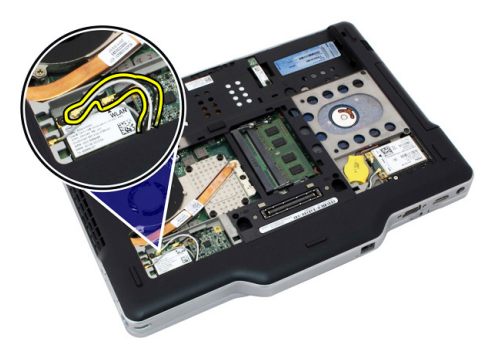

5. Odstranite vijak, s katerim je kartica WLAN pritrjena na sistemsko ploščo.

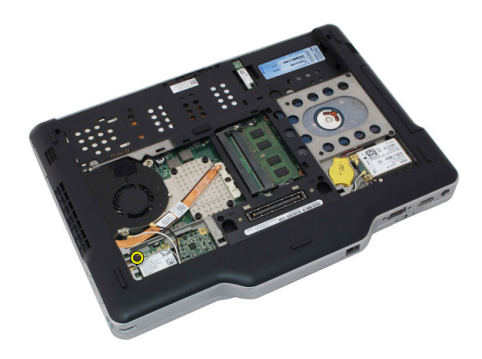

6. Iz računalnika odstranite kartico WLAN.

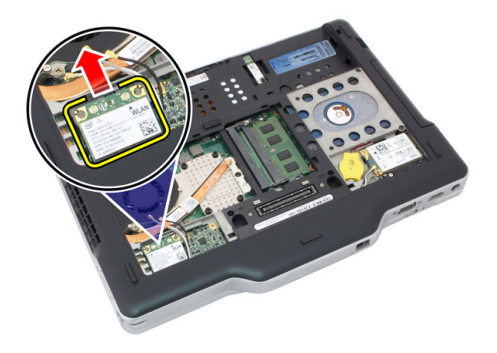

#### Nameščanje kartice za brezžično lokalno omrežje (WLAN)

- 1. Kartico WLAN vstavite v režo.
- 2. Privijte vijake, ki kartico WLAN pritrjujejo na sistemsko ploščo.
- 3. Antenske kable priključite na kartico WLAN.
- 4. Ponovno namestite hrbtno ploščo.
- 5. Ponovno namestite baterijo.
- 6. Sledite navodilom v poglavju <u>Ko končate delo v notranjosti računalnika.</u>

### Kartica za brezžično široko področno omrežje (WWAN)

## Odstranjevanje kartice za brezžično prostrano omrežje (WWAN)

- 1. Sledite navodilom v razdelku <u>Pred posegi v notranjost računalnika.</u>
- 2. Odstranite baterijo.
- 3. Odstranite hrbtno ploščo.
- 4. Antenska kabla za WWAN odklopite s kartice.

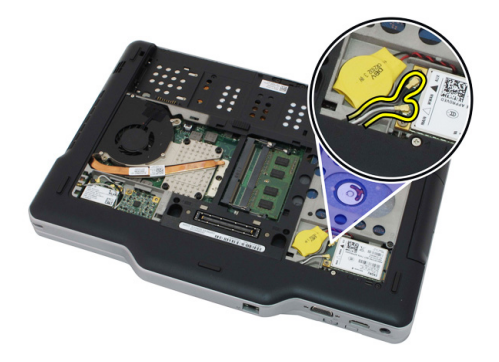

5. Odstranite vijak, s katerim je kartica WWAN pritrjena na sistemsko ploščo.

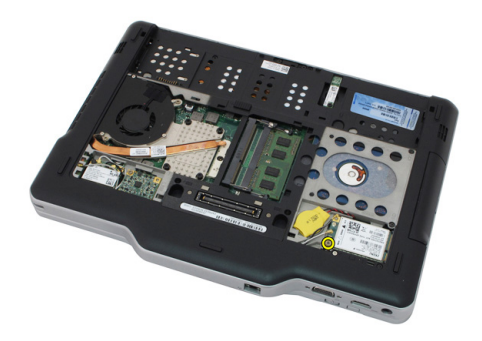

6. Iz računalnika odstranite kartico WWAN.

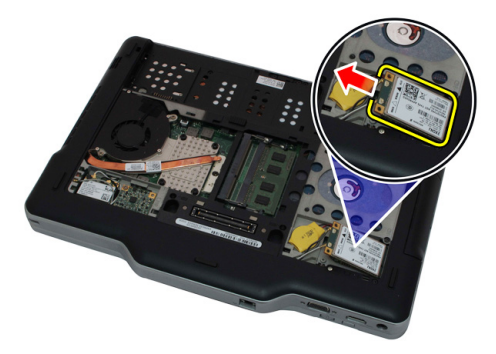

# Nameščanje kartice za brezžično prostrano omrežje (WWAN)

- 1. Kartico WWAN vstavite v režo.
- 2. Privijte vijake, ki kartico WWAN pritrjujejo na sistemsko ploščo.
- **3.** Antenske kable priključite na kartico WWAN.
- 4. Ponovno namestite hrbtno ploščo.
- 5. Ponovno namestite baterijo.
- 6. Sledite navodilom v poglavju <u>Ko končate delo v notranjosti računalnika.</u>

## Gumbna baterija

#### Odstranjevanje gumbne baterije

- 1. Sledite navodilom v razdelku <u>Pred posegi v notranjost računalnika.</u>
- 2. Odstranite baterijo.
- 3. Odstranite hrbtno ploščo.
- 4. Odstranite kartico za WWAN.
- 5. Odklopite kabel gumbne baterije s sistemske plošče.

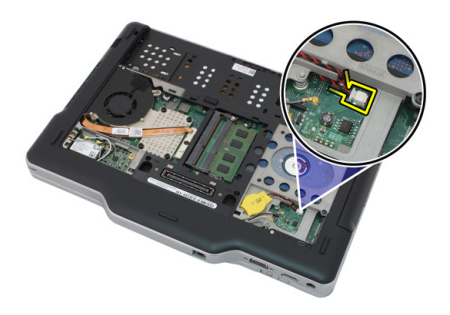

6. Odstranite gumbno baterijo.

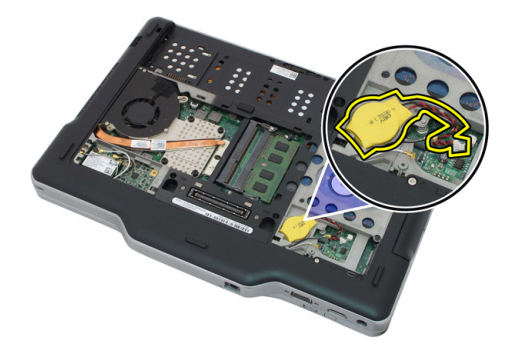

#### Nameščanje gumbne baterije

- 1. Gumbno baterijo vstavite v režo.
- 2. Kabel gumbne baterije priklopite na sistemsko ploščo.
- 3. Ponovno namestite kartico WWAN.
- 4. Ponovno namestite hrbtno ploščo.
- 5. Ponovno namestite baterijo.
- 6. Sledite navodilom v poglavju <u>Ko končate delo v notranjosti računalnika.</u>

## Pokrov ohišja

#### Odstranjevanje pokrova osnovne plošče

- 1. Sledite navodilom v razdelku Pred posegi v notranjost računalnika.
- 2. Odstranite baterijo.
- **3.** Odstranite hrbtno ploščo.
- 4. Odstranite sklop trdega diska.
- 5. Odstranite vijake, s katerimi je pritrjen pokrov osnovne plošče.

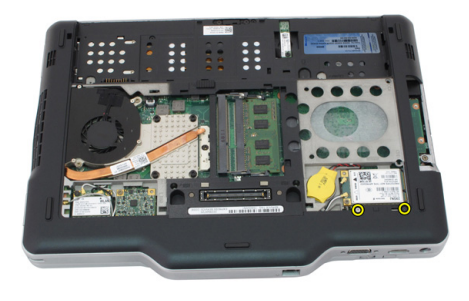

6. Pokrov osnovne plošče ločite od robov in ga odstranite iz računalnika.

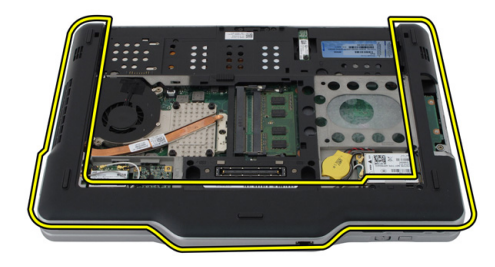

#### Nameščanje pokrova osnovne plošče

- 1. Pokrov osnovne plošče namestite tako, da se robovi zaskočijo.
- 2. Privijte vijake in tako pritrdite pokrov osnovne plošče.
- **3.** Ponovno namestite sklop trdega diska.
- 4. Ponovno namestite hrbtno ploščo.
- 5. Ponovno namestite baterijo.
- 6. Sledite navodilom v poglavju <u>Ko končate delo v notranjosti računalnika.</u>

## Hladilnik

#### Odstranjevanje hladilnika

- 1. Sledite navodilom v razdelku <u>Pred posegi v notranjost računalnika.</u>
- 2. Odstranite baterijo.
- 3. Odstranite hrbtno ploščo.
- 4. Odstranite sklop trdega diska.
- 5. Odstranite pokrov osnovne plošče.
- 6. Kabel ventilatorja odklopite s sistemske plošče.

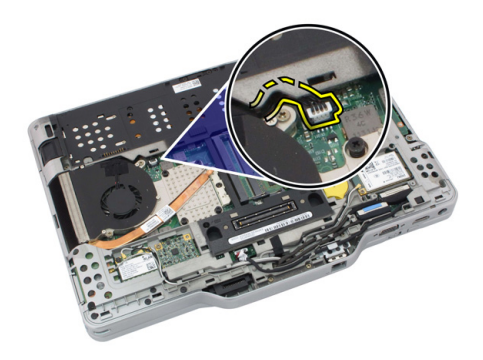

7. Odvijte zaskočne vijake v hladilniku in odstranite vijake iz ventilatorja.

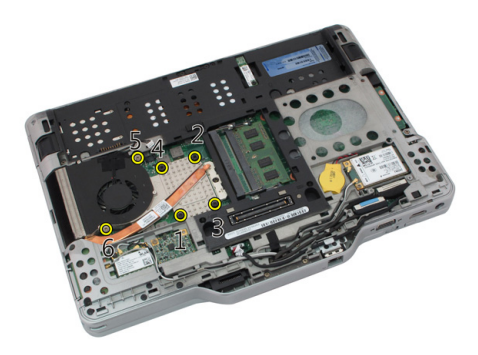

8. Dvignite hladilnik, da ga odstranite iz računalnika.

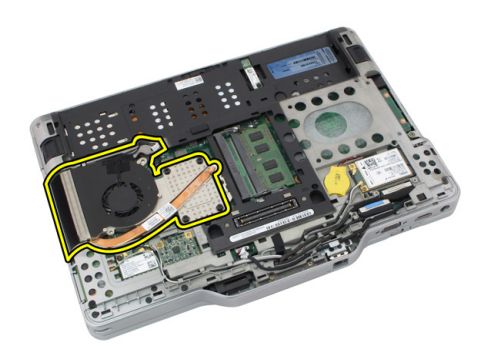

#### Nameščanje hladilnika

- 1. Hladilnik postavite v ustrezen prostor za hladilnik.
- 2. Privijte pritrditvene vijake, da pritrdite hladilnik.
- 3. Privijte vijake, da ventilator pritrdite na sistemsko ploščo.
- 4. Kabel ventilatorja priključite na sistemsko ploščo.
- 5. Ponovno namestite hrbtni pokrov.
- 6. Ponovno namestite sklop trdega diska.
- 7. Ponovno namestite hrbtno ploščo.
- 8. Ponovno namestite baterijo.
- 9. Sledite navodilom v poglavju <u>Ko končate delo v notranjosti računalnika.</u>

### Procesor

#### Odstranjevanje procesorja

- 1. Sledite navodilom v razdelku <u>Pred posegi v notranjost računalnika.</u>
- 2. Odstranite baterijo.
- 3. Odstranite hrbtno ploščo.
- 4. Odstranite sklop trdega diska.
- 5. Odstranite pokrov osnovne plošče.
- 6. Odstranite hladilnik.
- 7. Zavrtite vijak procesorja v nasprotni smeri urinega kazalca.

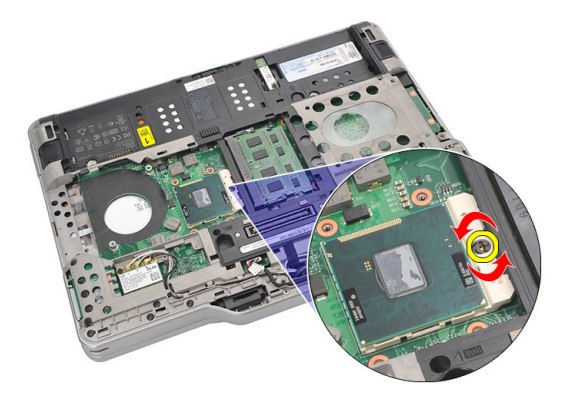

8. Dvignite in odstranite procesor iz računalnika.

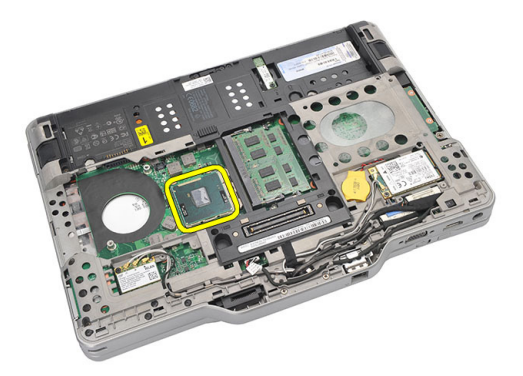

**9.** Hladilnik dvignite, da ga odstranite iz računalnika.

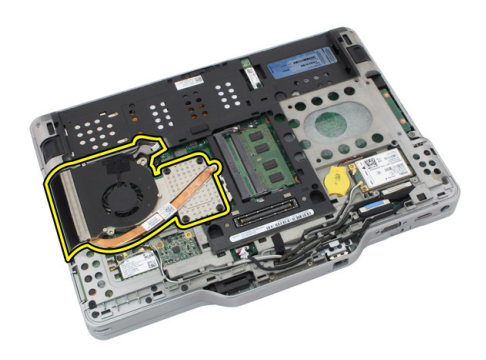

#### Nameščanje procesorja

- 1. Procesor vstavite v ustrezno režo.
- 2. Privijte vijak procesorja v smeri urinega kazalca, tako da bo dobro pritrjen.
- 3. Ponovno namestite hladilnik.
- 4. Ponovno namestite pokrov osnovne plošče.
- 5. Ponovno namestite sklop trdega diska.
- 6. Ponovno namestite hrbtno ploščo.
- 7. Ponovno namestite baterijo.
- 8. Sledite navodilom v poglavju <u>Ko končate delo v notranjosti računalnika.</u>

## Okvir tipkovnice

#### Odstranjevanje okvirja tipkovnice

- 1. Sledite navodilom v razdelku <u>Pred posegi v notranjost računalnika.</u>
- 2. Odstranite baterijo.
- **3.** Ločite okvir tipkovnice in ga odstranite iz računalnika.

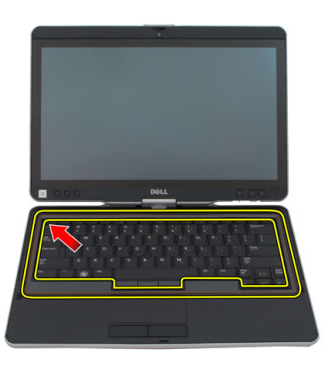

#### Nameščanje okvirja tipkovnice

- 1. Pritiskajte ob robovih okvirja tipkovnice tako, da se zaskoči.
- 2. Ponovno namestite baterijo.
- 3. Sledite navodilom v poglavju <u>Ko končate delo v notranjosti računalnika.</u>

## Tipkovnica

#### Odstranjevanje tipkovnice

- 1. Sledite navodilom v razdelku <u>Pred posegi v notranjost računalnika.</u>
- 2. Odstranite baterijo.
- 3. Odstranite hrbtno ploščo.
- 4. Odstranite okvir tipkovnice.
- 5. Odstranite vijake, s katerimi je tipkovnica pritrjena na hrbtno stran računalnika.

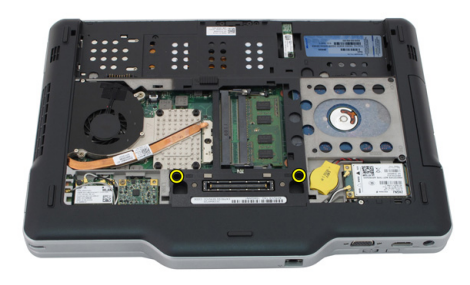

6. Obrnite računalnik in odstranite vijake, s katerimi je pritrjena tipkovnica.

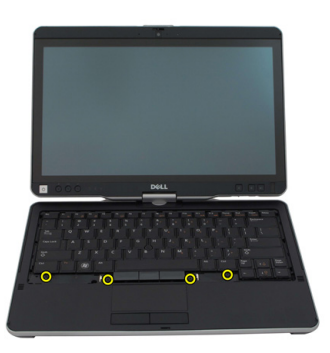

7. Obrnite tipkovnico in s sistemske plošče odklopite podatkovni kabel tipkovnice.

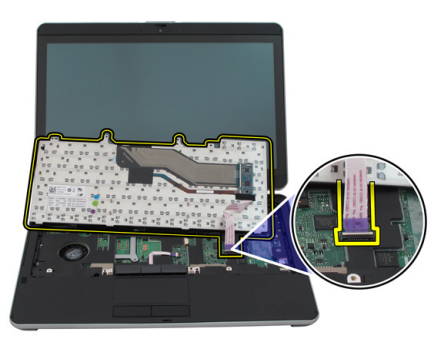

8. Tipkovnico odstranite iz računalnika.

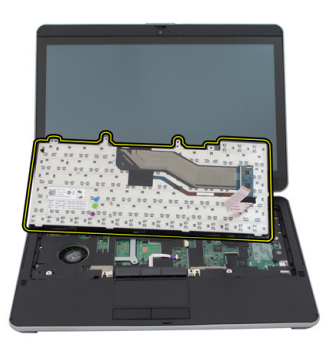

**9.** Odlepite lepilni trak tako, da podatkovni kabel tipkovnice prilepite na hrbtni del tipkovnice.

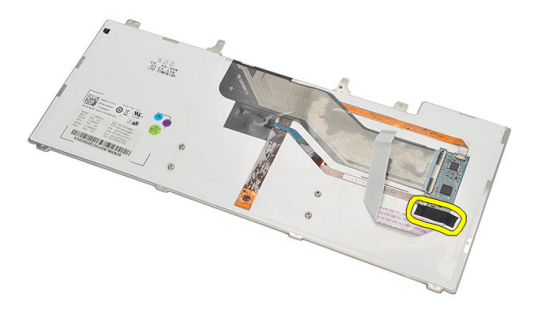

#### Namestitev tipkovnice

- 1. Pritrdite lepilni trak tako, da podatkovni kabel tipkovnice prilepite na hrbtni del tipkovnice.
- 2. Namestite tipkovnico na naslon za dlani tako, da se poravnajo luknje za vijake.
- **3.** Priključite podatkovni kabel tipkovnice na matično ploščo.
- 4. Privijte vijake za tipkovnico.
- 5. Obrnite računalnik in privijte vijake, da tipkovnico pritrdite na matično ploščo.
- 6. Ponovno namestite okvir tipkovnice.
- 7. Ponovno namestite hrbtni pokrov.
- 8. Ponovno namestite baterijo.
- 9. Sledite navodilom v poglavju <u>Ko končate z delom znotraj računalnika.</u>

### Naslon za dlani

#### Odstranjevanje naslona za dlani

- 1. Sledite navodilom v razdelku <u>Pred posegi v notranjost računalnika.</u>
- 2. Odstranite baterijo.
- 3. Odstranite hrbtno ploščo.
- 4. Odstranite okvir tipkovnice.
- 5. Odstranite sklop trdega diska.
- 6. Odstranite hrbtni pokrov.
- 7. Odstranite vijake, s katerimi je naslon za dlani pritrjen na hrbtno stran računalnika.

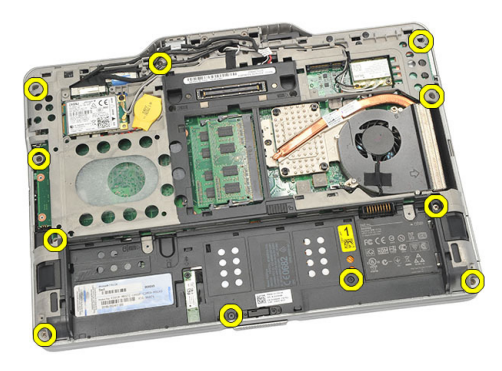

8. Obrnite računalnik in odstranite vijake, s katerimi je pritrjen naslon za dlani.

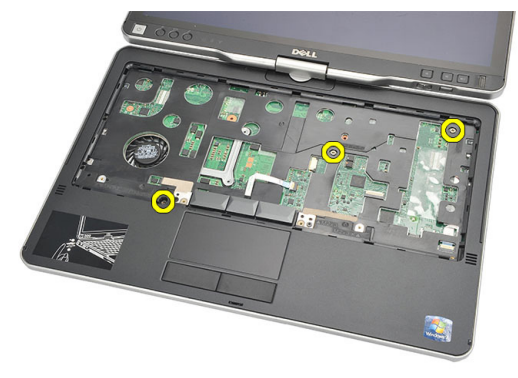

9. Kabel sledilne ploščice odklopite z matične plošče.

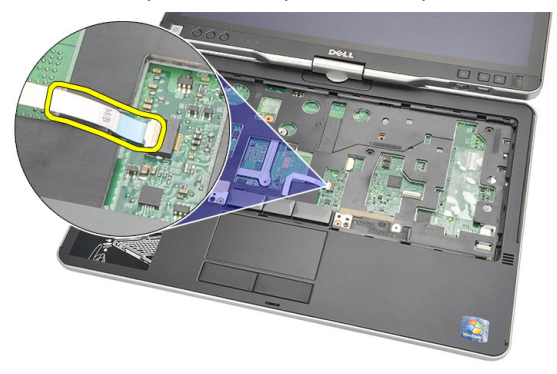

**10.** Dvignite naslon za dlani in ga odstranite iz računalnika.

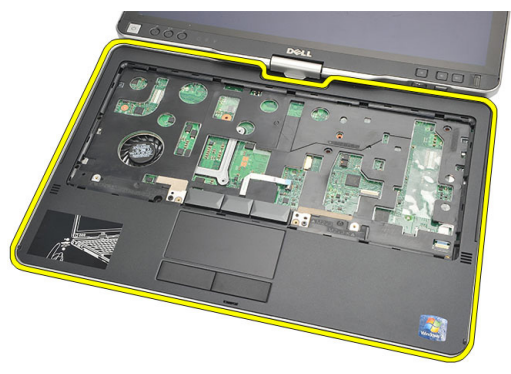

#### Namestitev naslona za dlani

- 1. Kabel zaslona na dotik priklopite na sistemsko ploščo.
- 2. Privijte vijake na naslonu za dlani.
- 3. Obrnite računalnik in privijte vijake, da naslon za dlani pritrdite na matično ploščo.
- 4. Ponovno namestite pokrov osnovne plošče.
- 5. Ponovno namestite sklop trdega diska.
- 6. Ponovno namestite tipkovnico.
- 7. Ponovno namestite okvir tipkovnice.
- 8. Ponovno namestite hrbtno ploščo.
- 9. Ponovno namestite baterijo.
- **10.** Sledite navodilom v poglavju <u>Ko končate z delom znotraj računalnika.</u>

### Senzor za zapiranje zaslona

#### Odstranjevanja senzorja za zapiranje zaslona

- 1. Sledite navodilom v razdelku <u>Pred posegi v notranjost računalnika.</u>
- 2. Odstranite baterijo.
- 3. Odstranite hrbtno ploščo.
- 4. Odstranite okvir tipkovnice.
- 5. Odstranite sklop trdega diska.
- 6. Odstranite spodnji pokrov.
- 7. Odstranite naslon za dlani.
- 8. Z matične plošče odklopite upogljivi kabel senzorja za zapiranje zaslona.

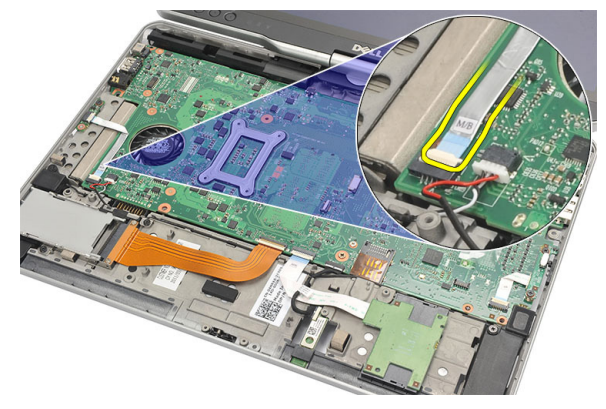

9. Odstranite vijak, s katerim je pritrjen senzor za zapiranje zaslona.

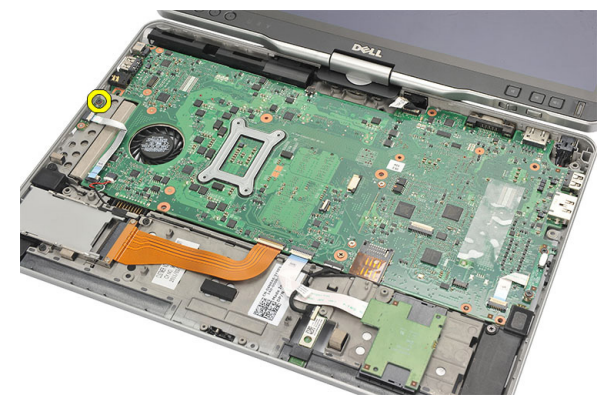

10. Iz računalnika odstranite senzor za zapiranje zaslona.

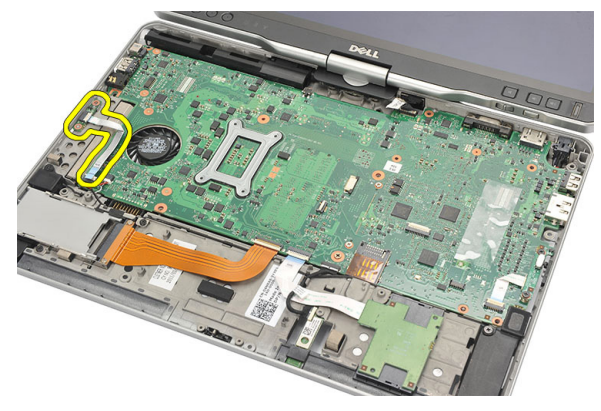

#### Nameščanje senzorja za zapiranje zaslona

- 1. Senzor za zapiranje zaslona položite v ustrezen prostor.
- 2. Privijte vijak, ki senzor za zapiranje zaslona pritrjuje na matično ploščo.
- 3. Na matično ploščo priklopite upogljivi kabel senzorja za zapiranje zaslona.
- 4. Ponovno namestite naslon za dlani.
- 5. Ponovno namestite pokrov osnovne plošče.
- 6. Ponovno namestite sklop trdega diska.
- 7. Ponovno namestite tipkovnico.
- 8. Ponovno namestite okvir tipkovnice.
- 9. Ponovno namestite hrbtno ploščo.
- **10.** Ponovno namestite baterijo.

**11.** Sledite navodilom v poglavju <u>Ko končate z delom znotraj računalnika.</u>
## Bralnik kartic ExpressCard

#### Odstranjevanje bralnika kartice ExpressCard

- 1. Sledite navodilom v razdelku <u>Pred posegi v notranjost računalnika.</u>
- 2. Odstranite baterijo.
- 3. Odstranite hrbtno ploščo.
- 4. Odstranite okvir tipkovnice.
- 5. Odstranite sklop trdega diska.
- 6. Odstranite spodnji pokrov.
- 7. Odstranite naslon za dlani.
- 8. Z matične plošče odklopite kabel FFC (flat flex conductor) bralnika kartic ExpressCard.

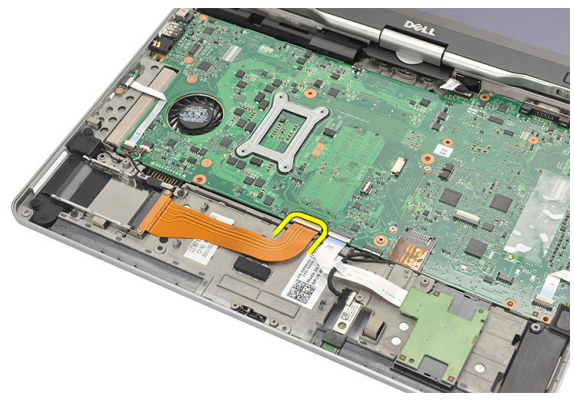

9. Odstranite vijake, s katerimi je pritrjen bralnik kartic ExpressCard.

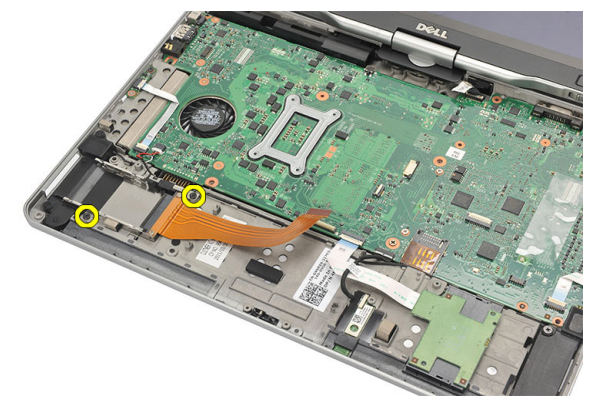

10. Bralnik kartic ExpressCard potisnite na stran in ga odstranite iz računalnika.

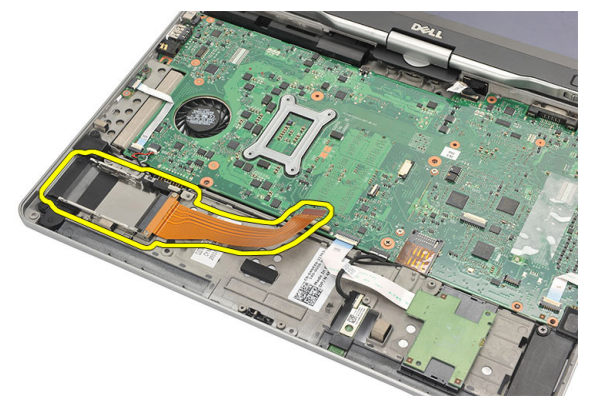

#### Nameščanje bralnika kartic ExpressCard

- 1. Bralnik kartic ExpressCard vstavite v ustrezen prostor.
- 2. Privijte vijake, da bralnik kartic ExpressCard pritrdite na hrbtno stran računalnika.
- 3. Upogljivi kabel bralnika kartic ExpressCard priklopite na matično ploščo.
- 4. Ponovno namestite naslon za dlani.
- 5. Ponovno namestite hrbtni pokrov.
- 6. Ponovno namestite sklop trdega diska.
- 7. Ponovno namestite tipkovnico.
- 8. Ponovno namestite okvir tipkovnice.
- 9. Ponovno namestite hrbtni pokrov.
- 10. Ponovno namestite baterijo.

**11.** Sledite navodilom v poglavju <u>Ko končate z delom znotraj računalnika.</u>

# 20

# Bralnik pametnih kartic

#### Odstranjevanje bralnika pametnih kartic

- 1. Sledite navodilom v razdelku Pred posegi v notranjost računalnika.
- 2. Odstranite baterijo.
- 3. Odstranite hrbtno ploščo.
- 4. Odstranite okvir tipkovnice.
- 5. Odstranite sklop trdega diska.
- 6. Odstranite spodnji pokrov.
- 7. Odstranite naslon za dlani.
- 8. Odklopite upogljivi kabel bralnika pametnih kartic s sistemske plošče.

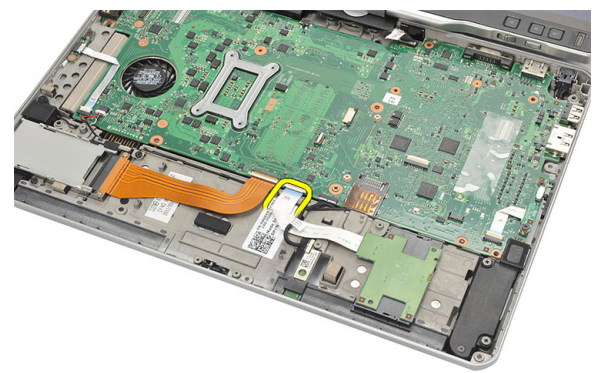

9. Dvignite in odstranite bralnik pametnih kartic iz računalnika.

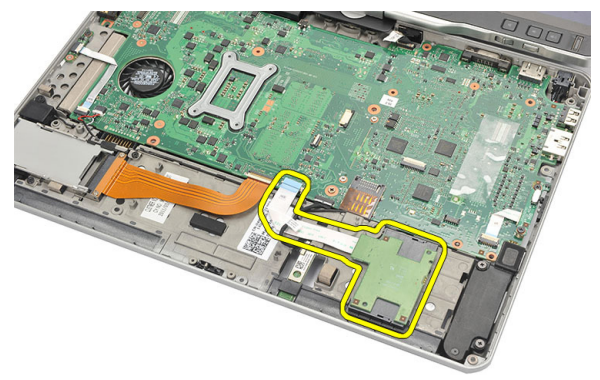

#### Nameščanje bralnika pametnih kartic

- 1. Bralnik pametnih kartic postavite v ustrezen prostor.
- 2. Upogljivi kabel bralnika pametnih kartic priklopite na matično ploščo.
- **3.** Ponovno namestite naslon za dlani.
- 4. Ponovno namestite hrbtni pokrov.
- 5. Ponovno namestite sklop trdega diska.
- 6. Ponovno namestite tipkovnico.
- 7. Ponovno namestite okvir tipkovnice.
- 8. Ponovno namestite hrbtno ploščo.
- 9. Ponovno namestite baterijo.
- 10. Sledite navodilom v poglavju <u>Ko končate z delom znotraj računalnika.</u>

### Wireless Switch (Stikalo za brezžično povezavo)

### Odstranjevanje stikalne plošče za WLAN

- 1. Sledite navodilom v razdelku <u>Pred posegi v notranjost računalnika.</u>
- 2. Odstranite baterijo.
- 3. Odstranite hrbtno ploščo.
- 4. Odstranite okvir tipkovnice.
- 5. Odstranite sklop trdega diska.
- 6. Odstranite spodnji pokrov.
- 7. Odstranite naslon za dlani.
- 8. Z matične plošče odklopite upogljivi kabel stikalne plošče za WLAN.

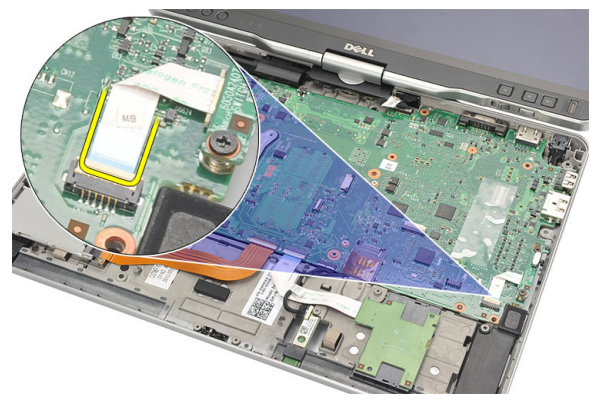

9. Odstranite vijake, s katerimi je stikalna plošča za WLAN pritrjena na računalnik.

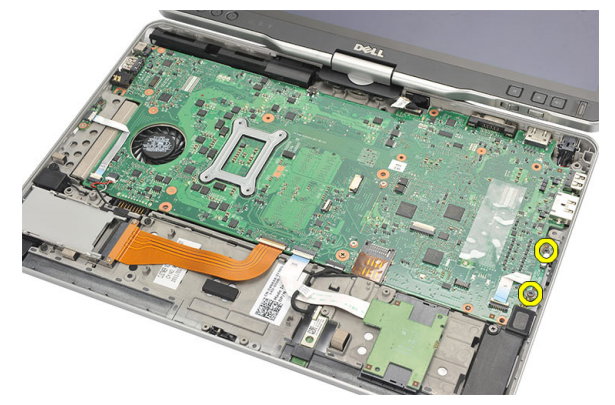

**10.** Stikalno ploščo za WLAN odstranite iz računalnika.

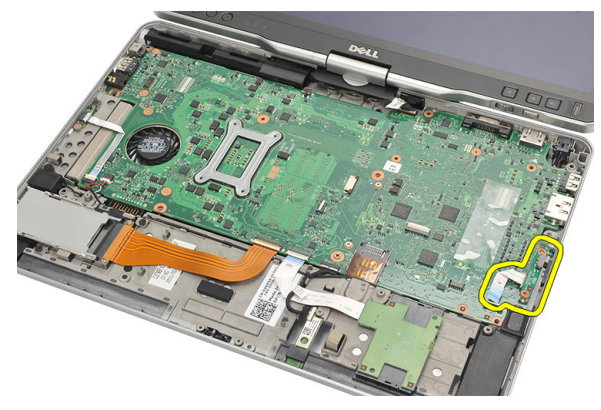

#### Nameščanje stikalne plošče za WLAN

- 1. Stikalno ploščo za WLAN namestite v ustrezen prostor.
- 2. Privijte vijake in tako pritrdite stikalno ploščo za WLAN.
- 3. Na matično ploščo priklopite upogljivi kabel stikalne plošče za WLAN.
- 4. Ponovno namestite naslon za dlani.
- 5. Ponovno namestite pokrov osnovne plošče.
- 6. Ponovno namestite sklop trdega diska.
- 7. Ponovno namestite tipkovnico.
- 8. Ponovno namestite okvir tipkovnice.
- 9. Ponovno namestite hrbtno ploščo.
- **10.** Sledite navodilom v poglavju <u>Ko končate z delom znotraj računalnika.</u>

### Zvočnik

#### Odstranjevanje zvočnikov

- 1. Sledite navodilom v razdelku <u>Pred posegi v notranjost računalnika.</u>
- 2. Odstranite baterijo.
- **3.** Odstranite hrbtno ploščo.
- 4. Odstranite okvir tipkovnice.
- 5. Odstranite sklop trdega diska.
- 6. Odstranite spodnji pokrov.
- 7. Odstranite bralnik kartice ExpressCard.
- 8. Odstranite naslon za dlani.
- **9.** Z matične plošče odklopite kabel bralnika pametnih kartic in kabel Bluetooth.

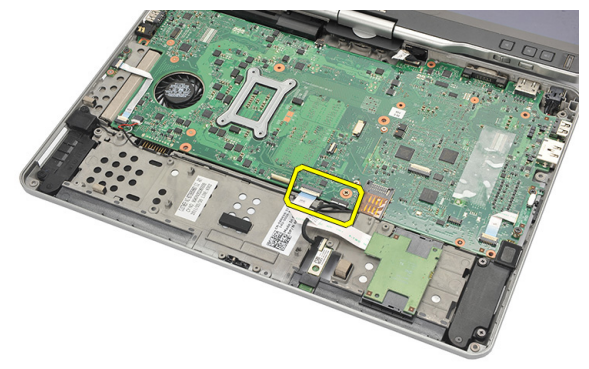

**10.** Odklopite kabel zvočnika z matične plošče.

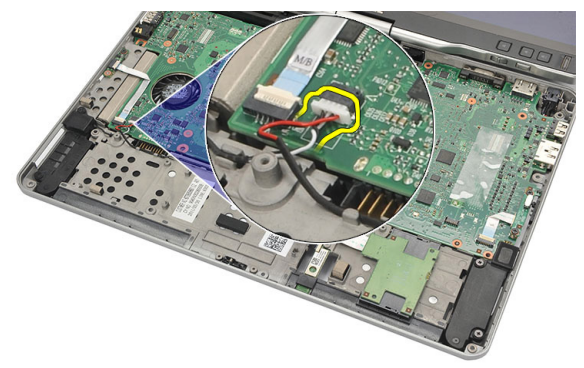

11. Odvijte vijake, s katerimi so pritrjeni zvočniki.

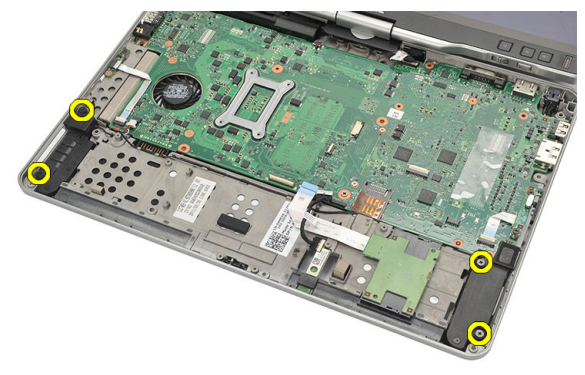

12. Staknite kabel zvočnikov in zvočnike odstranite iz računalnika.

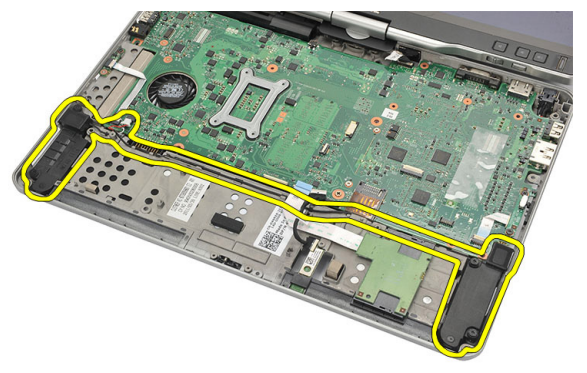

### Namestitev zvočnikov

- 1. Priključite kabel zvočnika na matično ploščo.
- 2. Priklopite zvočnike in kabel za zvočnike vtaknite skozi nosilec.
- 3. Privijte vijake, s katerimi sta pritrjena levi in desni zvočnik.
- 4. Na matično ploščo priklopite kabel bralnika pametnih kartic in kabel Bluetooth.
- 5. Ponovno namestite naslon za dlani.
- 6. Ponovno namestite bralnik kartic ExpressCard.
- 7. Ponovno namestite pokrov osnovne plošče.
- 8. Ponovno namestite sklop trdega diska.
- 9. Ponovno namestite tipkovnico.
- **10.** Ponovno namestite okvir tipkovnice.
- **11.** Ponovno namestite hrbtno ploščo.
- 12. Ponovno namestite baterijo.
- 13. Sledite navodilom v poglavju <u>Ko končate z delom znotraj računalnika.</u>

## Kabel Bluetooth

### Odstranjevanje kabla Bluetooth

- 1. Sledite navodilom v razdelku Pred posegi v notranjost računalnika.
- 2. Odstranite baterijo.
- 3. Odstranite hrbtno ploščo.
- 4. Odstranite okvir tipkovnice.
- 5. Odstranite sklop trdega diska.
- 6. Odstranite spodnji pokrov.
- 7. Odstranite naslon za dlani.
- 8. Kabel Bluetooth odklopite z modula Bluetooth in z matične plošče.

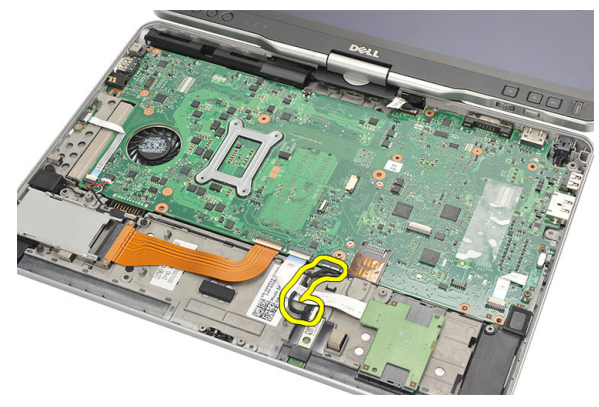

#### Nameščanje kabla Bluetooth

- 1. Kabel Bluetooth priklopite na modul Bluetooth in na matično ploščo.
- 2. Ponovno namestite naslon za dlani.
- 3. Ponovno namestite pokrov osnovne plošče.
- 4. Ponovno namestite sklop trdega diska.
- 5. Ponovno namestite tipkovnico.

- 6. Ponovno namestite okvir tipkovnice.
- 7. Ponovno namestite hrbtno ploščo.
- 8. Ponovno namestite baterijo.
- **9.** Sledite navodilom v poglavju <u>Ko končate z delom znotraj računalnika.</u>

# Priključek za modem

#### Odstranitev priključka za modem

- 1. Sledite navodilom v razdelku <u>Pred posegi v notranjost računalnika.</u>
- 2. Odstranite baterijo.
- 3. Odstranite hrbtno ploščo.
- 4. Odstranite okvir tipkovnice.
- 5. Odstranite sklop trdega diska.
- 6. Odstranite hrbtni pokrov.
- 7. Odstranite naslon za dlani.
- 8. Odklopite priključek kabla modema z matične plošče.

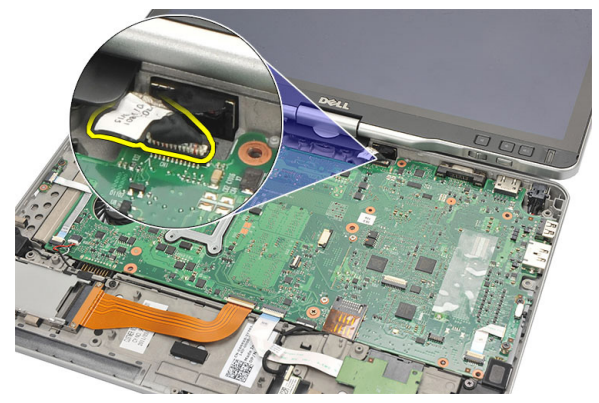

9. Kabel DC-in snemite iz utora.

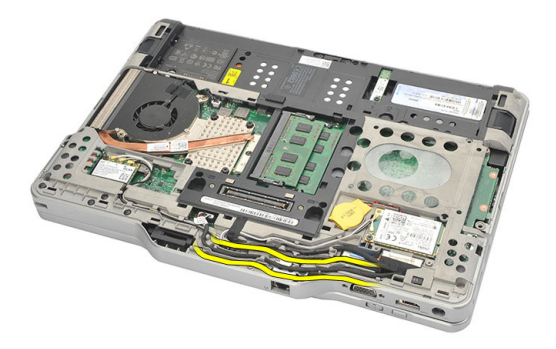

**10.** Odstranite vijak, s katerim je pritrjen nosilec priključka modema.

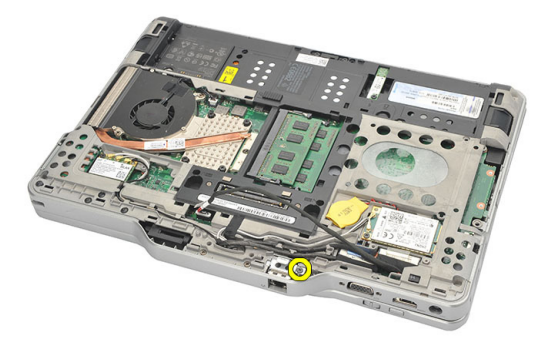

**11.** Dvignite in odstranite nosilec priključka modema.

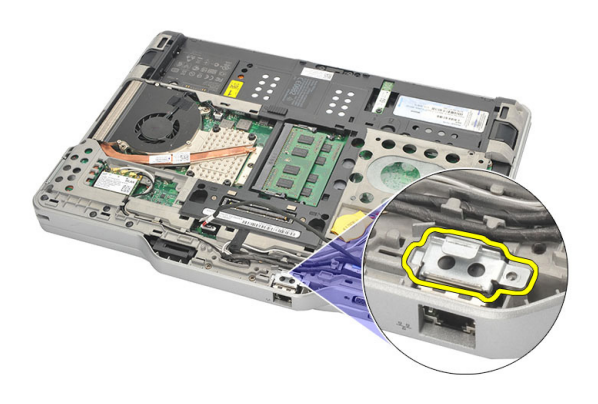

12. Dvignite in odstranite priključek modema.

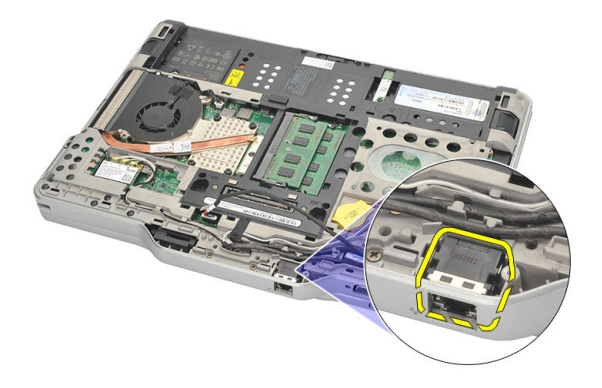

#### Namestitev priključka za modem

- 1. Priključek modema vstavite v režo.
- 2. Nosilec priključka modema nataknite na priključek modema.
- 3. Privijte vijak in tako pritrdite priključek modema.
- Računalnik obrnite na glavo in priključek kabla modema priklopite na matično ploščo.
- 5. Ponovno namestite naslon za dlani.
- 6. Ponovno namestite pokrov osnovne plošče.
- 7. Ponovno namestite sklop trdega diska.
- 8. Ponovno namestite tipkovnico.
- 9. Ponovno namestite okvir tipkovnice.
- 10. Ponovno namestite hrbtno ploščo.
- 11. Ponovno namestite baterijo.
- 12. Sledite navodilom v poglavju <u>Ko končate z delom znotraj računalnika.</u>

# Okvir zaslona

### Odstranjevanje okvirja zaslona

- 1. Sledite navodilom v razdelku <u>Pred posegi v notranjost računalnika.</u>
- 2. Odstranite baterijo.
- 3. Okvir zaslona ločite od desnega robu in odstranite zgornji ter spodnji del okvirja.

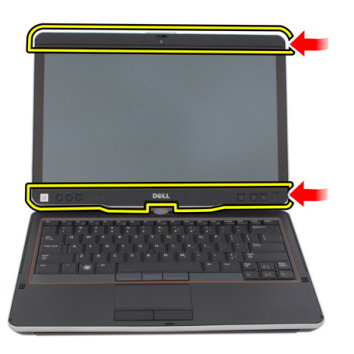

### Nameščanje okvirja zaslona

- 1. Poravnajte okvir zaslona z zgornjim pokrovom.
- 2. Začnite pri spodnjem robu in se pomikajte po okvirju zaslona, da se ta zaskoči.
- 3. Ponovno namestite baterijo.
- 4. Sledite navodilom v poglavju <u>Ko končate delo v notranjosti računalnika.</u>

## Sistemska plošča

#### Odstranjevanje matične plošče

- 1. Sledite navodilom v razdelku Pred posegi v notranjost računalnika.
- 2. Odstranite baterijo.
- 3. Odstranite kartico SIM.
- 4. Odstranite kartico SD.
- 5. Odstranite hrbtno ploščo.
- 6. Odstranite okvir tipkovnice.
- 7. Odstranite sklop trdega diska.
- 8. Odstranite pomnilnik.
- 9. Odstranite kartico WLAN.
- 10. Odstranite kartico WWAN.
- 11. Odstranite spodnji pokrov.
- 12. Odstranite hladilnik.
- 13. Odstranite procesor.
- 14. Odstranite stikalno ploščo za WLAN.
- 15. Odstranite naslon za dlani.

**16.** Odklopite kable z zadnje strani računalnika.

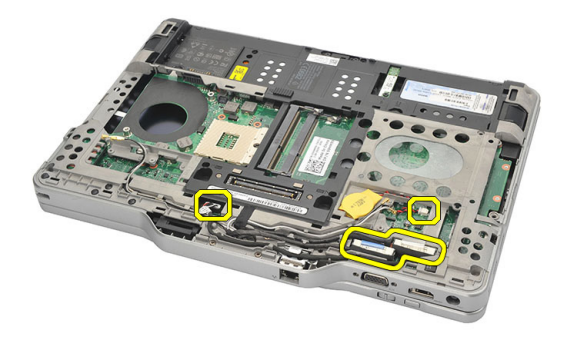

17. Računalnik obrnite na glavo in z matične plošče odklopite kable.

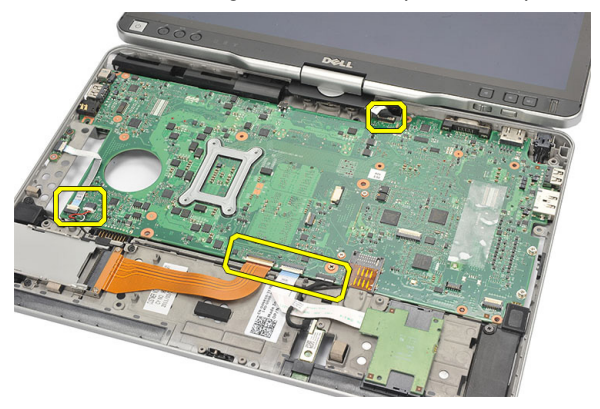

18. Odstranite vijake, s katerimi je pritrjena matična plošča.

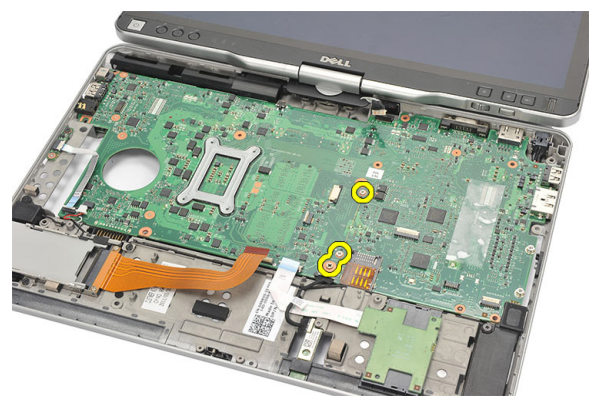

**19.** Dvignite desni rob matične plošče in jo tako sprostite s priključkov za vrata na levi strani ter jo odstranite.

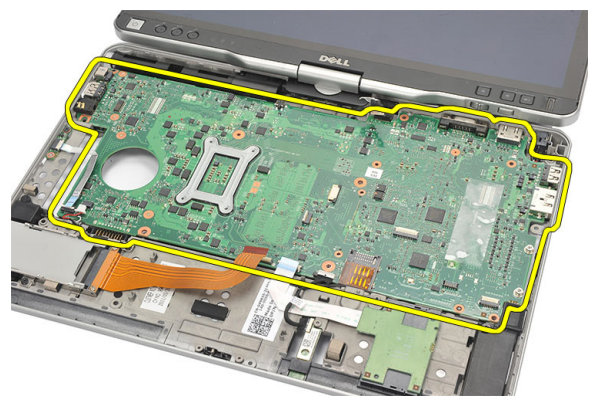

#### Namestitev matične plošče

- 1. Namestite matično ploščo.
- 2. Privijte vijake in tako pritrdite matično ploščo.
- 3. Kable priklopite na matično ploščo.
- 4. Računalnik obrnite na glavo in kable priklopite na hrbtno stran matične plošče.
- 5. Računalnik obrnite na glavo in priključek kabla modema priklopite na matično ploščo.
- 6. Ponovno namestite naslon za dlani.
- 7. Ponovno namestite stikalno ploščo za WLAN.
- 8. Ponovno namestite procesor.
- 9. Ponovno namestite hladilnik.
- **10.** Ponovno namestite pokrov osnovne plošče.
- 11. Ponovno namestite kartico WWAN.
- **12.** Ponovno namestite kartico WLAN.
- 13. Ponovno namestite pomnilnik.
- 14. Ponovno namestite sklop trdega diska.
- 15. Ponovno namestite tipkovnico.
- 16. Ponovno namestite okvir tipkovnice.
- 17. Ponovno namestite hrbtno ploščo.
- 18. Ponovno namestite kartico SD.
- **19.** Ponovno namestite kartico SIM.
- 20. Ponovno namestite baterijo.

21. Sledite navodilom v poglavju <u>Ko končate z delom znotraj računalnika.</u>

# 27

# Priključek za napajanje

#### Odstranitev napajalnega priključka

- 1. Sledite navodilom v razdelku <u>Pred posegi v notranjost računalnika.</u>
- 2. Odstranite baterijo.
- 3. Odstranite kartico SIM.
- 4. Odstranite kartico SD.
- 5. Odstranite hrbtno ploščo.
- 6. Odstranite okvir tipkovnice.
- 7. Odstranite sklop trdega diska.
- 8. Odstranite pomnilnik.
- 9. Odstranite kartico WLAN.
- 10. Odstranite kartico WWAN.
- 11. Odstranite spodnji pokrov.
- 12. Odstranite hladilnik.
- 13. Odstranite procesor.
- 14. Odstranite stikalno ploščo za WLAN.
- 15. Odstranite naslon za dlani.
- 16. Odstranite matično ploščo.

17. Odstranite kabel priključka za napajanje iz vodil.

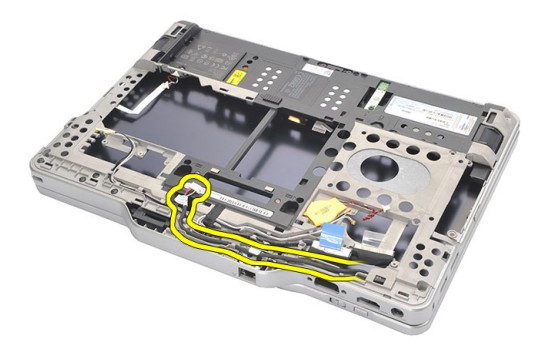

**18.** Dvignite in odstranite priključek za napajanje iz računalnika.

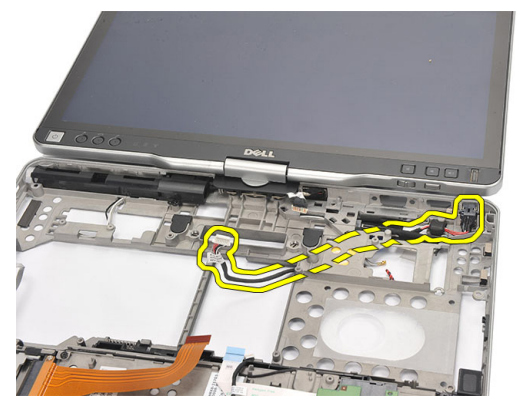

#### Namestitev napajalnega priključka

- 1. Speljite kable priključka za napajanje in priključek za napajanje vstavite v režo.
- 2. Ponovno namestite matično ploščo.
- 3. Ponovno namestite naslon za dlani.
- 4. Ponovno namestite stikalno ploščo za WLAN.
- 5. Ponovno namestite procesor.
- 6. Ponovno namestite hladilnik.
- 7. Ponovno namestite pokrov osnovne plošče.
- 8. Ponovno namestite kartico WWAN.
- 9. Ponovno namestite kartico WLAN.
- 10. Ponovno namestite pomnilnik.

- **11.** Ponovno namestite sklop trdega diska.
- **12.** Ponovno namestite tipkovnico.
- **13.** Ponovno namestite okvir tipkovnice.
- 14. Ponovno namestite hrbtno ploščo.
- **15.** Ponovno namestite kartico SD.
- **16.** Ponovno namestite kartico SIM.
- 17. Ponovno namestite baterijo.
- **18.** Sledite navodilom v poglavju <u>Ko končate z delom znotraj računalnika.</u>

# Okvir zaslona

### Odstranjevanje okvirja zaslona

- 1. Sledite navodilom v razdelku <u>Pred posegi v notranjost računalnika.</u>
- 2. Odstranite baterijo.
- 3. Okvir zaslona ločite od desnega robu in odstranite zgornji ter spodnji del okvirja.

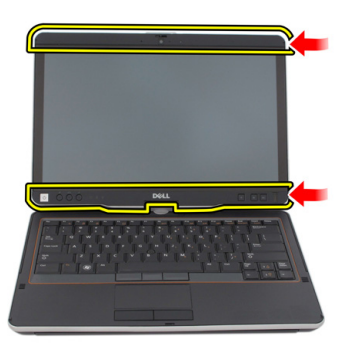

### Nameščanje okvirja zaslona

- 1. Poravnajte okvir zaslona z zgornjim pokrovom.
- 2. Začnite pri spodnjem robu in se pomikajte po okvirju zaslona, da se ta zaskoči.
- 3. Ponovno namestite baterijo.
- 4. Sledite navodilom v poglavju <u>Ko končate delo v notranjosti računalnika.</u>

# Okvir zaslona

### Odstranjevanje plošče zaslona

- 1. Sledite navodilom v razdelku <u>Pred posegi v notranjost računalnika.</u>
- 2. Odstranite baterijo.
- 3. Odstranite okvir zaslona.
- 4. Odstranite vijake, s katerimi je pritrjena plošča zaslona.

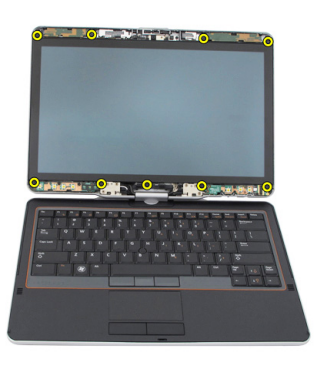

5. Obrnite ploščo zaslona v tipkovnici.

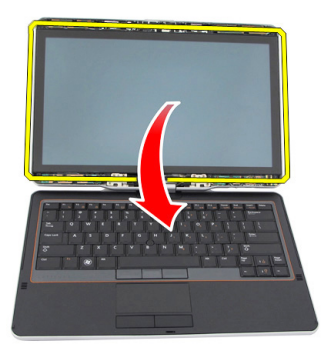

6. Odklopite kabel LVDS in kabel zaslona na dotik s hrbtne strani plošče zaslona.

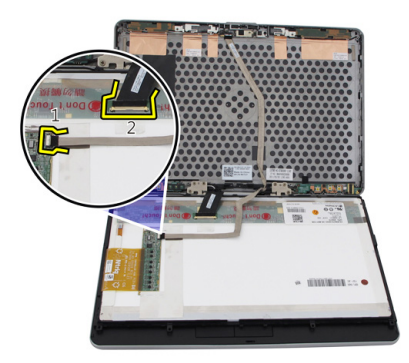

7. Ploščo zaslona odstranite s sklopa zaslona.

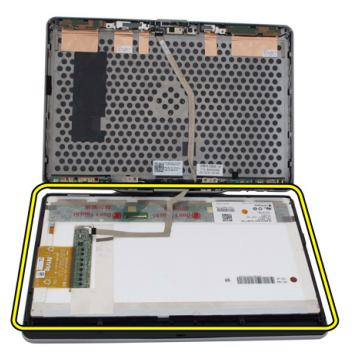

### Nameščanje plošče zaslona

- 1. Ploščo zaslona postavite na tipkovnico.
- 2. Kabel LVDS in kabel zaslona na dotik priklopite na ploščo zaslona.
- 3. Ploščo zaslona obrnite na zgornji pokrov.
- 4. Privijte vijake in tako namestite ploščo zaslona.
- 5. Ponovno namestite okvir zaslona.
- 6. Ponovno namestite baterijo.
- 7. Sledite navodilom v poglavju <u>Ko končate delo v notranjosti računalnika.</u>

# 30

### Kamera

#### Odstranjevanje kamere

- 1. Sledite navodilom v razdelku <u>Pred posegi v notranjost računalnika.</u>
- 2. Odstranite baterijo.
- **3.** Odstranite okvir zaslona.
- 4. Odstranite ploščo zaslona.
- 5. Kabel odklopite z modula kamere.

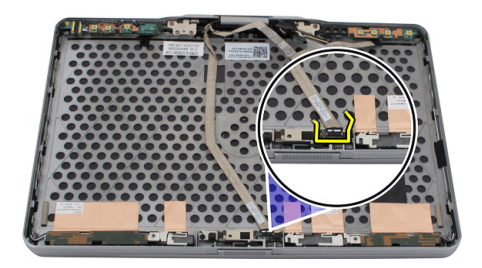

6. Odstranite vijak, s katerim je pritrjena kamera.

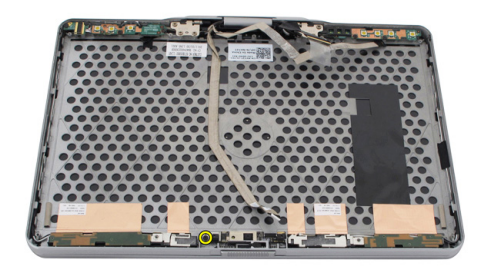

7. Modul kamera dvignite in ga odstranite.

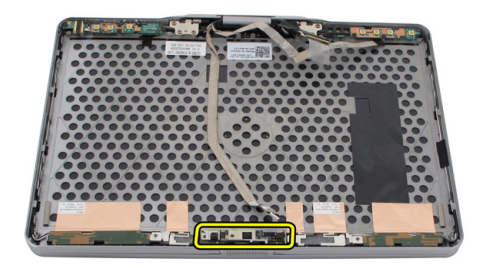

#### Nameščanje kamere

- 1. Kamero postavite na zgornji rob hrbtne plošče zaslona.
- 2. Privijte vijak in tako pritrdite kamero.
- 3. Kabel priklopite na kamero.
- 4. Ponovno namestite ploščo zaslona.
- 5. Ponovno namestite okvir zaslona.
- 6. Ponovno namestite baterijo.
- 7. Sledite navodilom v poglavju <u>Ko končate delo v notranjosti računalnika.</u>
## Kabel in funkcijska plošča zaslona

### Odstranjevanje funkcijske plošče zaslona

- 1. Sledite navodilom v razdelku <u>Pred posegi v notranjost računalnika.</u>
- 2. Odstranite baterijo.
- 3. Odstranite okvir zaslona.

**OPOMBA:** Zgornjega okvirja ni potrebno odstraniti.

4. Odstranite vijake, s katerimi je pritrjena funkcijska plošča zaslona.

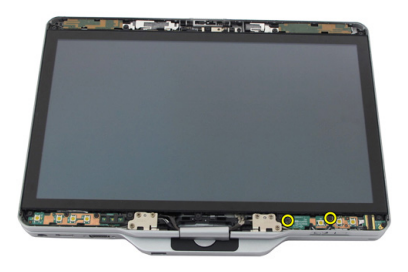

5. Obrnite funkcijsko ploščo zaslona.

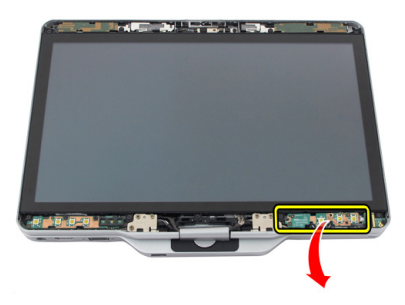

6. Odklopite napajalne kable in kable za prstne odtise.

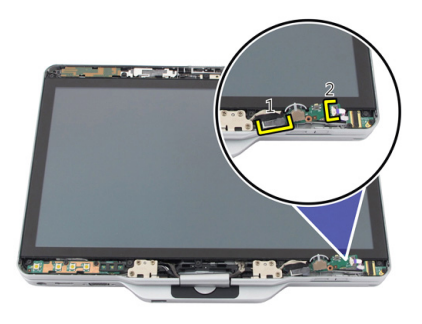

7. Odstranite funkcijsko ploščo zaslona.

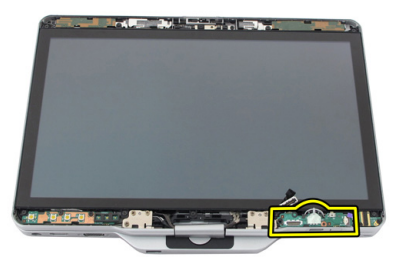

### Nameščanje funkcijske plošče zaslona

- 1. Na priključek priklopite napajalni kabel in kabel čitalnika prstnih odtisov.
- 2. Na sklop zaslona pritrdite funkcijsko ploščo zaslona.
- 3. Privijte vijake in tako pritrdite funkcijsko ploščo zaslona.
- 4. Ponovno namestite okvir zaslona.
- 5. Ponovno namestite baterijo.
- 6. Sledite navodilom v poglavju <u>Ko končate delo v notranjosti računalnika.</u>

## Napajalna plošča zaslona

### Odstranjevanje plošče za napajanje zaslona

- 1. Sledite navodilom v razdelku <u>Pred posegi v notranjost računalnika.</u>
- 2. Odstranite baterijo.
- 3. Odstranite okvir zaslona.

**OPOMBA:** Zgornjega okvirja ni potrebno odstraniti.

4. Odstranite vijake, s katerimi je pritrjena plošča za napajanje zaslona.

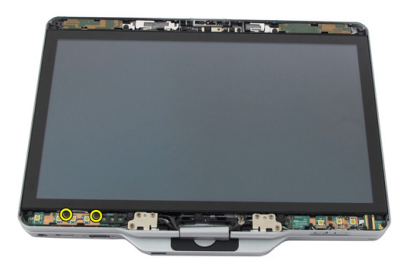

5. Obrnite ploščo za napajanje.

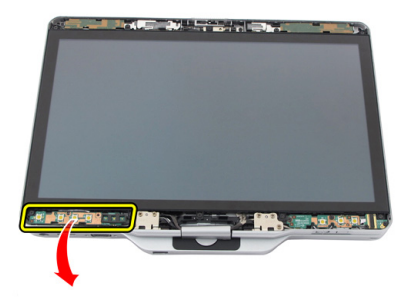

6. S plošče za napajanje zaslona odklopite kabel.

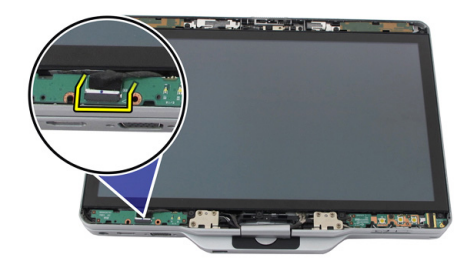

7. Odstranite ploščo za napajanje zaslona.

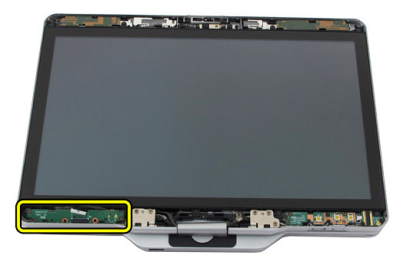

### Nameščanje napajalne plošče zaslona

- 1. Napajalni kabel za zaslon priklopite na priključek.
- 2. Na sklop zaslona pritrdite napajalno ploščo zaslona.
- **3.** Privijte vijake in tako pritrdite napajalno ploščo zaslona.
- 4. Ponovno namestite okvir zaslona.
- 5. Ponovno namestite baterijo.
- 6. Sledite navodilom v poglavju <u>Ko končate delo v notranjosti računalnika.</u>

## Plošča prstnih odtisov

# Odstranjevanje plošče zaslona prstnih odtisov in kabla

- 1. Sledite navodilom v razdelku <u>Pred posegi v notranjost računalnika.</u>
- 2. Odstranite baterijo.
- 3. Odstranite okvir zaslona.

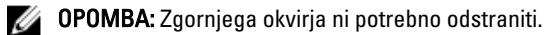

- 4. Odstranite funkcijsko ploščo zaslona.
- 5. Odstranite vijake, s katerimi je pritrjena plošča prstnih odtisov.

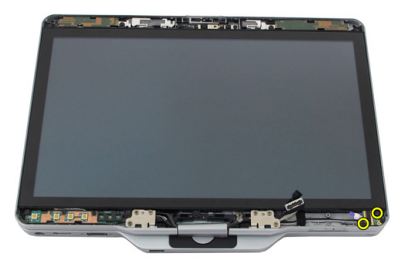

6. Ploščo prstnih odtisov dvignite in jo odstranite.

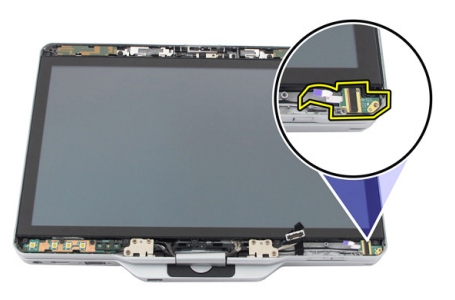

- 7. Če želite odstraniti kabel plošče prstnih odtisov, odstranite <u>sklop tečajev</u>.
- 8. Kabel kamere odklopite od modula kamere.

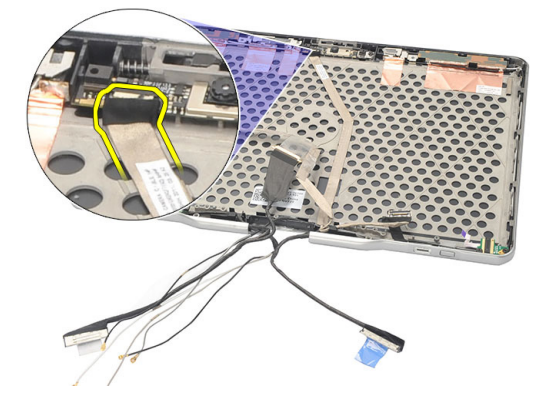

9. S hrbtne plošče zaslona odstranite kabel zaslona plošče prstnih odtisov.

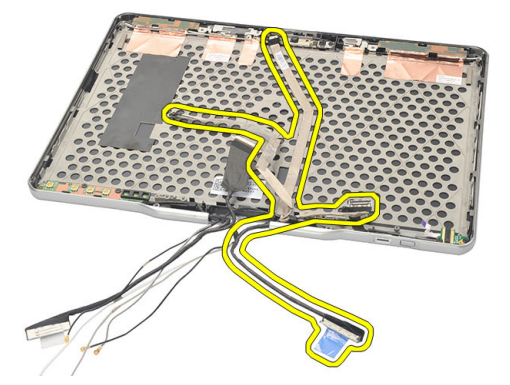

#### Nameščanje plošče zaslona prstnih odtisov in kabla

- 1. Na hrbtno ploščo zaslona pritrdite kabel funkcijske plošče zaslona.
- 2. Na sklop zaslona pritrdite ploščo prstnih odtisov.
- **3.** Privijte vijake in tako pritrdite ploščo prstnih odtisov.
- 4. Ponovno namestite funkcijsko ploščo zaslona.
- 5. Ponovno namestite okvir zaslona.
- 6. Ponovno namestite baterijo.
- 7. Sledite navodilom v poglavju <u>Ko končate delo v notranjosti računalnika.</u>

### Sklop zaslona

#### Odstranitev sklopa zaslona

- 1. Sledite navodilom v razdelku <u>Pred posegi v notranjost računalnika.</u>
- 2. Odstranite baterijo.
- **3.** Odstranite hrbtno ploščo.
- 4. Odstranite trdi disk.
- 5. Odstranite spodnji pokrov.
- 6. Odklopite naslednje kable s spodnje strani računalnika:
  - WWAN
  - WLAN
  - Priključek za napajanje
  - LVDS
  - funkcijska plošča

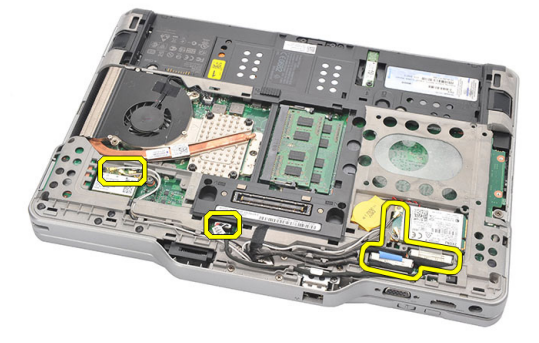

7. Snemite vse kable iz vodil.

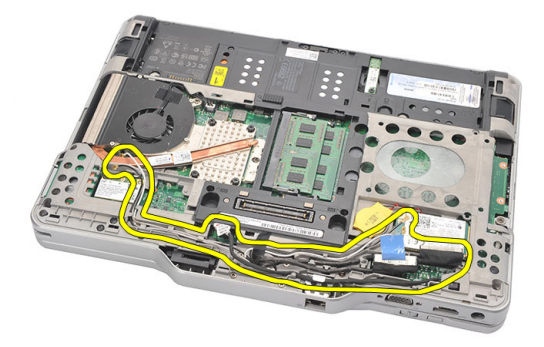

8. Odstranite vijake, s katerimi je pritrjen sklop zaslona.

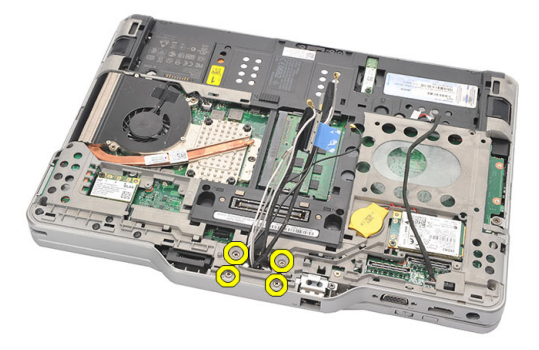

9. Dvignite spodnji ploščo računalnika in jo ločite od sklopa zaslona.

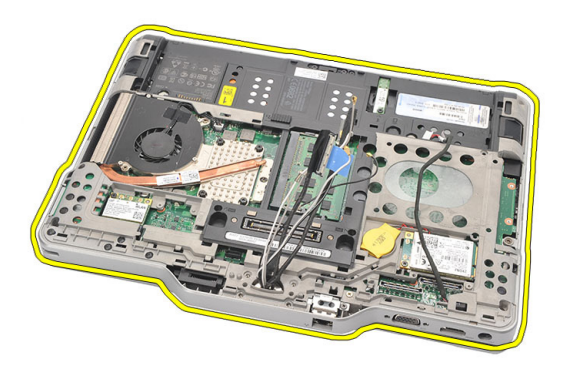

### Nameščanje sklopa zaslona

- 1. Sklop zaslona namestite na računalnik.
- Kable za WLAN, WWAN, LVDS in funkcijsko ploščo vtaknite skozi luknjo v računalniku.
- 3. Privijte vijake in tako namestite sklop zaslona.
- 4. Ponovno namestite hrbtno ploščo.
- 5. Ponovno namestite trdi disk.
- 6. Ponovno namestite pokrov osnovne plošče.
- 7. Ponovno namestite baterijo.
- 8. Sledite navodilom v poglavju <u>Ko končate delo v notranjosti računalnika.</u>

## Tečaja zaslona

### Odstranjevanje sklopa tečajev zaslona

- 1. Sledite navodilom v razdelku <u>Pred posegi v notranjost računalnika.</u>
- 2. Odstranite baterijo.
- 3. Odstranite hrbtno ploščo.
- 4. Odstranite trdi disk.
- 5. Odstranite pokrov osnovne plošče.
- 6. Odstranite sklop zaslona.
- 7. S tečaja zaslona odstranite pokrov tečaja zaslona.

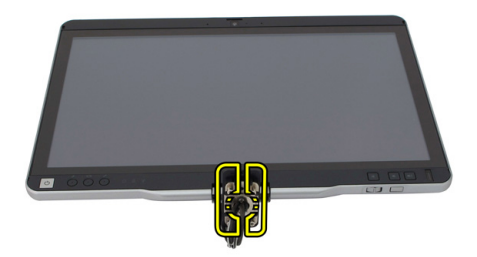

8. S tečaja zaslona odstranite pokrov tečaja zaslona.

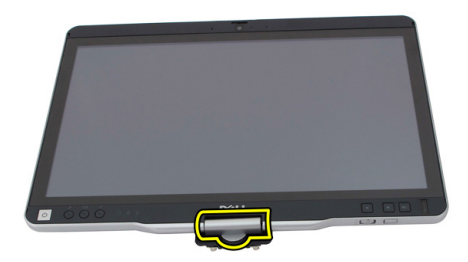

- 9. Če želite odstraniti tečaja zaslona, odstranite okvir zaslona.
- **10.** Odstranite vijake, s katerimi sta pritrjena tečaja zaslona.

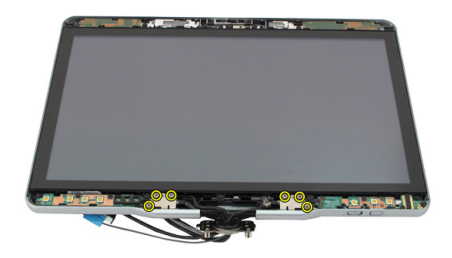

11. Tečaja zaslona previdno odstranite s hrbtnega pokrova zaslona.

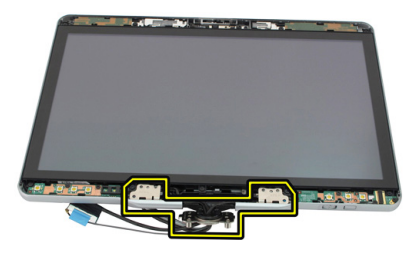

#### Nameščanje sklopa tečajev zaslona

- 1. Tečaja zaslona previdno nataknite na hrbtni pokrov zaslona.
- 2. Privijte vijake in tako namestite tečaja zaslona.
- 3. Pokrov tečajev zaslona nataknite na tečaja zaslona.
- 4. Pokrov tečajev zaslona nataknite na tečaja zaslona.
- 5. Ponovno namestite okvir zaslona.
- 6. Ponovno namestite sklop zaslona.
- 7. Ponovno namestite hrbtni pokrov.
- 8. Ponovno namestite trdi disk.
- 9. Ponovno namestite hrbtno ploščo.
- 10. Ponovno namestite baterijo.
- 11. Sledite navodilom v poglavju Ko končate delo v notranjosti računalnika.

### Kabel kamere za nizkonapetostno razlikovalno signalizacijo (LVDS)

### Odstranjevanje kabla kamere LVDS

- 1. Sledite navodilom v razdelku <u>Pred posegi v notranjost računalnika.</u>
- 2. Odstranite baterijo.
- 3. Odstranite hrbtno ploščo.
- 4. Odstranite trdi disk.
- 5. Odstranite pokrov osnovne plošče.
- 6. Odstranite sklop zaslona.
- 7. Odstranite sklop tečajev.
- 8. Kabel LVDS odstranite s hrbtnega pokrova zaslona.

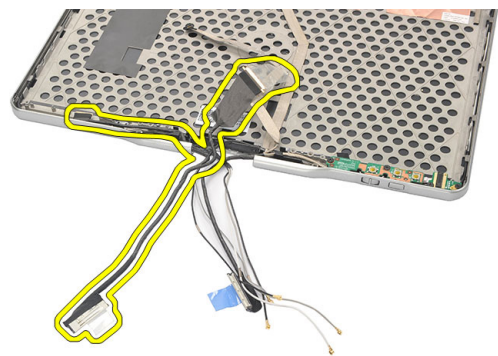

#### Nameščanje kabla LVDS

- 1. Kabel LVDS priklopite na hrbtni pokrov zaslona.
- 2. Ponovno namestite sklop tečajev.
- 3. Ponovno namestite okvir zaslona.

- 4. Ponovno namestite sklop zaslona.
- 5. Ponovno namestite pokrov osnovne plošče.
- 6. Ponovno namestite trdi disk.
- 7. Ponovno namestite hrbtno ploščo.
- 8. Ponovno namestite baterijo.
- 9. Sledite navodilom v poglavju <u>Ko končate delo v notranjosti računalnika.</u>

## Tehnični podatki

#### Tehnični podatki

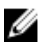

**OPOMBA:** Ponudbe se razlikujejo glede na območje. Naslednji tehnični podatki so le tisti, ki morajo biti priloženi računalniku zaradi skladnosti z zakonom. Popolne tehnične podatke najdete v razdelku **Tehnični podatki** v svojem **uporabniškem priročniku**, ki je na voljo na spletni strani za podporo **dell.com/support**. Za več informacij o konfiguraciji vašega računalnika obiščite **Help and Support** (Pomoč in podpora) v svojem operacijskem sistemu Windows ter izberite možnost za ogled informacij o svojem računalniku.

| System Information        |                                                   |  |
|---------------------------|---------------------------------------------------|--|
| Nabor vezij               | Nabor vezij Intel Mobile QM67                     |  |
| Širina vodila DRAM        | 64 bitov                                          |  |
| Bliskovni pomnilnik EPROM | 2 MB + 8 MB                                       |  |
| Vodilo PCIe Gen1          | PCH omogoča do 8 vrat                             |  |
| Procesor                  |                                                   |  |
| Vrsta                     | • Intel Core serije i3                            |  |
|                           | Intel Core serije i5                              |  |
|                           | Intel Core serije i7                              |  |
| Video                     |                                                   |  |
| Vrsta                     | Grafična kartica Intel HD 3000                    |  |
| Podatkovno vodilo         | integrirano grafično vodilo                       |  |
| Krmilnik                  | Intel UMA                                         |  |
| Pomnilnik                 | do 1692 MB grafičnega pomnilnika v skupni<br>rabi |  |

#### Video

Izhod

#### VGA, HDMI, DVI prek kabla HDMI/DVI (dodatna možnost)

| Pomnilnik                      |                                                                             |  |
|--------------------------------|-----------------------------------------------------------------------------|--|
| Priključek pomnilnika          | dve reži SODIMM                                                             |  |
| Kapaciteta pomnilnika          | 1 GB, 2 GB in 4 GB                                                          |  |
| Vrsta pomnilnika               | DDR3 1333 MHz                                                               |  |
| Najmanjša količina pomnilnika  | 2 GB                                                                        |  |
| Največja količina pomnilnika   | do 8 GB                                                                     |  |
| Audio                          |                                                                             |  |
| Vrsta                          | HD Audio (Zvok HD)                                                          |  |
| Krmilnik                       | IDT 92HD90                                                                  |  |
| Stereo pretvorba               | 24-bitna stereo pretvorba (analogno v<br>digitalno in digitalno v analogno) |  |
| Vmesnik:                       |                                                                             |  |
| notranji                       | vodilo zvoka visoke ločljivosti                                             |  |
| zunanji                        | mikrofon, stereo slušalke/zunanji zvočniki                                  |  |
| Zvočniki                       | Ocenjena moč / največja moč: 2X0,5 W<br>rms / 2X0,7 W največ                |  |
| Notranji ojačevalnik zvočnikov | 1 vat na kanal, 4 ohmi                                                      |  |
| Nadzor glasnosti               | gumbi za nadzor medijev                                                     |  |
| Povezave                       |                                                                             |  |
| Omrežna kartica                | Vrste Intel 82579LM Gigabit Ethernet<br>krmilnik, 10/100/1000 Mb/s          |  |
| Brezžično omrežje              | notranji WLAN in WWAN                                                       |  |
| Vrata in priključki            |                                                                             |  |
| Audio                          | kombiniran priključek za mikrofon/slušalko                                  |  |
| Video                          | en 15-pinski priključek VGA                                                 |  |

Omrežna kartica

en priključek RJ-45

| Vrata in priključki         |                                                                                                    |
|-----------------------------|----------------------------------------------------------------------------------------------------|
| USB                         | <ul> <li>dva 4-pinska priključka, združljiva z USB<br/>2.0</li> <li>en priključek, združljiv z eSATA/USB 2.0</li> </ul> |
| Bralnik pomnilniških kartic | pametna kartica/kartica SD/kartica<br>ExpressCard                                                                       |
| IEEE 1394                   | 4-pinski priključek                                                                                                    |
| HDMI                        | 19-pinski priključek                                                                                                    |
|                             |                                                                                                    |

| Zaslon                       |                               |
|------------------------------|-------------------------------|
| Vrsta                        | HD WLED                       |
| Svetlost                     | 198 nitov, 306 nitov          |
| Velikost                     | 13,30 palca                   |
| Aktivno območje (X/Y)        | 293,42 mm (V) x 164,97 mm (Š) |
| Mere:                        | 307,60 mm (V) x 183,10 mm (Š) |
| Višina                       | 307,60 ± 0,50 mm              |
| Širina                       | 183,10 ± 0,50 mm              |
| Z-višina (največ)            | 5,50 mm                       |
| Diagonala                    | 13,30 palca                   |
| Najvišja ločljivost          | 1366 x 768                    |
| Kot delovanja                |                               |
| Način prenosnika             | 5° do 180°                    |
| Način tabličnega računalnika | 0° (zaprto) do 180°           |
| Hitrost osveževanja          | 60 Hz                         |
| Najmanjši koti gledanja:     |                               |
| vodoravno                    | 60/60 stopinj                 |
| navpično                     | 50/50 stopinj                 |
| Naklon slikovne pike         | 0,2148 mm × 0,2148 mm         |

#### Tipkovnica

Število tipk

• ZDA in Kanada: 83

| Tipkovnica                                        |                                                                                             |                         |  |
|---------------------------------------------------|---------------------------------------------------------------------------------------------|-------------------------|--|
|                                                   |                                                                                             | • Evropa: 84            |  |
|                                                   |                                                                                             | • Japonska: 87          |  |
| Razporeditev                                      |                                                                                             | QWERTY/AZERTY/Kanji     |  |
| Sledilna ploščica                                 |                                                                                             |                         |  |
| Ločljivost položajev X/Y (način grafične tablice) |                                                                                             | 600 dpi                 |  |
| Velikost:                                         |                                                                                             |                         |  |
| Širina                                            |                                                                                             | 80 mm                   |  |
| Višina 40 mm                                      |                                                                                             | 40 mm                   |  |
| Baterija                                          |                                                                                             |                         |  |
| Vrsta                                             | 44 Wh litij-ionska                                                                          | 76 Wh litij-ionska      |  |
| Mere:                                             |                                                                                             |                         |  |
| Globina                                           | 266 mm (10,50 palca)                                                                        | 286,30 mm (11,27 palca) |  |
| Višina                                            | 13,10 mm (0,51 palca)                                                                       | 22,80 mm (0,90 palca)   |  |
| Širina                                            | 70,00 mm (2,75 palca)                                                                       | 95,10 mm (3,74 palca)   |  |
| Teža                                              | 302,00 g                                                                                    | 486,00 g                |  |
| Napetost                                          | 11,1 V DC                                                                                   |                         |  |
| Čas polnjenja<br>(približno)                      | 1 ura do 80 % napolnjenosti in 2 5 ur do 100 % napolnjenosti<br>uri do 100 % napolnjenosti  |                         |  |
| Življenjska doba<br>baterije<br>(približno)       | Shranjevanje od 40 % relativne napolnjenosti (RSOC) do 5 % za 6 mesecev pri 25 °C.          |                         |  |
| Temperaturno obr                                  | nočje:                                                                                      |                         |  |
| Med                                               | od 0 °C do 60 °C (od 32 °F                                                                  | do 140 °F)              |  |
| delovanjem                                        | <b>OPOMBA:</b> Ploščata baterija se ne bo začela polniti, če je temperatura višja od 50 °C. |                         |  |
| V mirovanju                                       | od –20 °C do 60 °C                                                                          |                         |  |
| Gumbna baterija                                   | 3 V litij-ionska gumbna baterija CR2032                                                     |                         |  |

| Kamera                           |                                   |                                                                     |                                        |
|----------------------------------|-----------------------------------|---------------------------------------------------------------------|----------------------------------------|
| Kamera in mikrofon               |                                   | 1 mega slikovnih pik HD z matričnim<br>mikrofonom (dodatna možnost) |                                        |
| Najvišja ločljivost              | t · ·                             | 1200 x 8                                                            | 00 slikovnih pik                       |
| Pisalo                           |                                   |                                                                     |                                        |
| S pisalom                        |                                   | elektro                                                             | nski, na baterijo                      |
| Teža pisala                      |                                   | 20,0 ± 2,0 Grms                                                     |                                        |
| Dolžina pisala                   |                                   | 131,6 ±                                                             | 1,0 mm                                 |
| Vrsta baterije                   |                                   | AAAA,                                                               | zamenljiva                             |
| Življenjska doba baterije pisala |                                   | 18 mes                                                              | ecev pri običajni uporabi              |
| Funkcije                         |                                   | lebden                                                              | je, konica, eno/dvostransko stikalo    |
| Napajalnik AC                    |                                   |                                                                     |                                        |
| Vhodna<br>napetost               | 100-240 V AC                      |                                                                     |                                        |
| Vhodni tok<br>(najvišji)         | 1,50 A                            |                                                                     | 1,60 A                                 |
| Vhodna<br>frekvenca              | 50–60 Hz                          |                                                                     |                                        |
| lzhodna moč                      | 65 W                              |                                                                     | 90 W                                   |
| Izhodni tok                      | l ocenjen (A) = 3,34 A, I (A<br>A | ) = 3,11                                                            | l ocenjen (A) = 4,62 A, I (A) = 4,12 A |
| Nazivna izhodna<br>napetost      | 19,50 V DC                        |                                                                     |                                        |
| Mere:                            |                                   |                                                                     |                                        |
| Višina                           | 27,94 mm                          |                                                                     | 33,02 mm                               |
| Širina                           | 48,26 mm                          |                                                                     | 50,80 mm                               |
| Globina                          | 109,22 mm                         |                                                                     | 127 mm                                 |
| Temperaturno ob                  | močje:                            |                                                                     |                                        |
| Med<br>delovanjem                | od 0 °C do 40 °C (od 32 °F        | do 104 °                                                            | F)                                     |
| V mirovanju                      | od –40 °C do 70 °C                |                                                                     |                                        |

| Mere                            |                                                                               |
|---------------------------------|-------------------------------------------------------------------------------|
| Višina                          |                                                                               |
| s ploščo WLED                   | 30,90 mm                                                                      |
| Širina                          | 323,00 mm                                                                     |
| Globina                         | 221,70 mm                                                                     |
| Teža (najmanj)                  | 1,98 kg (s 6-celično baterijo in lahkim<br>polprevodniškim pogonom)           |
| Razširitveno vodilo             |                                                                               |
| Tip vodila                      | dva USB 2.0 in en USB 2.0/e-SATA                                              |
| Hitrost vodila                  | 480 MHz                                                                       |
| Kartica Express Card            |                                                                               |
| Krmilnik                        | Krmilnik PCH                                                                  |
| Podprte kartice                 | podpira eno 34-mm kartico ExpressCard,<br>1,5 V in 3,3 V 28–pinski priključek |
| Pametna kartica                 |                                                                               |
| Zmogljivosti branja/zapisovanja | Podpira ISO-7816-3 (asinhroni in sinhroni<br>Tip I in II), ISO7816-12         |
| Podprte kartice                 | 1,80 V, 3 V in 5 V                                                            |
| Podprta programska tehnologija  | Kartice JAVA                                                                  |
| Hitrost vmesnika                | od 9600 BPS do 115.200 BPS                                                    |
| Nivo EMV                        | Potrjeno za nivo 1                                                            |
| Potrdilo WHQL                   | PC/SC                                                                         |
|                                 |                                                                               |

## Sistemske nastavitve

### Pregled

Sistemske nastavitve vam omogočajo:

- spreminjanje informacij o konfiguraciji sistema po dodajanju, spremembi ali • odstranitvi strojne opreme iz računalnika,
- nastavitev ali spreminjanje uporabniških možnosti, na primer uporabniškega gesla,
- ٠ ogled količine trenutno nameščenega pomnilnika ali nastavitev vrste nameščenega trdega diska.

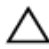

POZOR: Nastavitve tega programa spreminjajte le, če imate strokovno znanje s področia računalništva. Nekatere spremembe lahko povzročijo nepravilno delovanie računalnika.

#### Odpiranje sistemskih nastavitev

- 1. Vklopite (ali znova zaženite) računalnik.
- 2. Ko se pojavi modri logotip DELL, bodite pozorni na prikaz poziva F2.
- 3. Ko se pojavi poziv F2, nemudoma pritisnite <F2>.

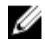

OPOMBA: Poziv F2 opozarja, da se je tipkovnica vključila. Ta poziv se lahko prikaže zelo nenadno, zato bodite pozorni in pravočasno pritisnite <F2>. Če pritisnite <F2> pred prikazom pozivnika, pritisk tipke ne bo zaznan.

4. Če ste čakali predolgo in se ob čakanju pojavi logotip operacijskega sistema, počakajte, da se naloži namizje Microsoft Windows. Nato pa zaustavite računalnik in poskusite znova.

#### Možnosti sistemskih nastavitev

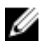

**OPOMBA:** Prikaz elementov, navedenih v tem razdelku, je odvisen od računalnika in nameščenih naprav.

| Splošno                     |                                                                                                    |
|-----------------------------|----------------------------------------------------------------------------------------------------|
| Podatki o sistemu           | To poglavje podaja primarne značilnosti strojne opreme<br>vašega računalnika.                                                                                |
|                             | <ul> <li>Podatki o sistemu</li> <li>Informacije o pomnilniku</li> <li>Informacije o procesorju</li> <li>Informacije o napravi</li> </ul>                     |
| Informacije o bateriji      | Prikazuje stanje baterije in vrsto napajalnika AC,<br>priključenega v računalnik.                                                                            |
| Zagonsko zaporedje          | Omogoča, da spremenite zaporedje, po katerem računalnik<br>poskuša poiskati operacijski sistem.                                                              |
|                             | <ul> <li>Disketnik</li> <li>Notranji trdi disk</li> <li>USB naprava za shranjevanje</li> <li>Pogon CD/DVD/CD-RW</li> <li>Vgrajena omrežna kartica</li> </ul> |
| Možnost seznama<br>zagonov  | Omogoča, da spremenite možnost seznama za zagon.<br>• Zapuščina<br>• UEFI                                                                                    |
| Datum/Čas                   | Omogoča spreminjanje datuma in časa.                                                                                                    |
| Konfiguracija sistema       |                                                                                                    |
| Vgrajena omrežna<br>kartica | Omogoča konfigurirati vgrajeni omrežni krmilnik. Možnosti<br>so:                                                                                             |
|                             | <ul> <li>Onemogočeno</li> <li>Omogočeno</li> <li>Omogočeno s PXE (privzeta nastavitev)</li> <li>Omogočeno z ImageServer</li> </ul>                           |
| Serijska vrata              | ldentificira in določi nastavitve serijskih vrat. Serijska vrata<br>lahko nastavite na:                                                                      |
|                             | <ul><li>Onemogočeno</li><li>Samodejno</li></ul>                                                                                                    |

| Konfiguracija sistema |                                                                                                    |
|-----------------------|----------------------------------------------------------------------------------------------------|
|                       | <ul> <li>COM1 (privzeta nastavitev)</li> <li>COM2</li> <li>COM3</li> <li>COM4</li> <li>OPOMBA: Operacijski sistem lahko dodeli vire tudi, če</li> </ul> |
| Vzporedna vrata       | je nastavitev onemogočena.<br>Omogoča, da konfigurirate vzporedna vrata na priklopni<br>postaji. Možnosti so:                                           |
|                       | <ul> <li>Onemogočeno</li> <li>AT (privzeta nastavitev)</li> <li>PS2</li> <li>ECP</li> <li>DMA1</li> <li>DMA3</li> </ul>                                 |
| Delovanje SATA        | Omogoča, da konfigurirate notranji krmilnik trdega diska<br>SATA. Možnosti so:<br>• Onemogočeno                                                         |
|                       | <ul><li>ATA</li><li>AHCI (privzeta nastavitev)</li></ul>                                                                                                |
|                       | <b>OPOMBA:</b> SATA je konfiguriran tako, da podpira način RAID.                                                                                        |
| Pogoni                | Omogoča konfigurirati notranje pogone SATA. Možnosti so:<br>• SATA-0<br>• SATA-1<br>• SATA-4<br>• SATA-5                                                |
|                       | Privzeta nastavitev: All drives are enabled.                                                                                                    |
| Konfiguracija USB-ja  | Omogoča, da nadzorujete krmilnik USB. Možnosti so:                                                                                                    |
|                       | <ul><li>Omogoči krmilnik USB (privzeta nastavitev)</li><li>Onemogoči pomnilniško napravo USB</li></ul>                                                  |

| Konfiguracija sistema                                                                                    |                                                                                                    |  |
|----------------------------------------------------------------------------------------------------|----------------------------------------------------------------------------------------------------|--|
|                                                                                                    | Onemogoči krmilnik USB (privzeta nastavitev)                                                                                                    |  |
| Keyboard illumination<br>(Osvetlitev tipkovnice)                                                         | Omogoča, da konfigurirate možnost osvetlitve tipkovnice.<br>Možnosti so:                                                                                                    |  |
|                                                                                                    | <ul> <li>Onemogočeno (privzeta nastavitev)</li> <li>Stopnja je 25 %</li> <li>Stopnja je 50 %</li> <li>Stopnja je 50 %</li> <li>Stopnja je 100 %</li> </ul>                                                                                                    |  |
| Miscellaneous Devices<br>(Razne naprave)                                                                 | <ul> <li>Omogoča vključitev ali izključitev naslednjih naprav:</li> <li>Vgrajeni modem</li> <li>Mikrofon</li> <li>Kamera</li> <li>Kartica ExpressCard</li> <li>Vrata eSATA</li> <li>Zaščita trdega diska v primeru prostega pada</li> <li>Omogočite ali onemogočite lahko tudi pomnilniško kartico in 1394 skupaj.</li> <li>Privzeta nastavitev: Vse naprave so omogočene.</li> </ul> |  |
| Grafična kartica                                                                                         |                                                                                                    |  |
| Svetlost zaslona LCD                                                                                     | Omogoča, da nastavite svetlost zaslona glede na vir<br>napajanja (baterija in napajalnik).                                                                                                    |  |
| <b>OPOMBA:</b> Nastavitev za grafično kartico bo vidna samo, če je v sistemu nameščena grafična kartica. |                                                                                                    |  |
| Varnost                                                                                                  |                                                                                                    |  |
| Skrbniško geslo                                                                                          | Omogoča, da nastavite, spremenite ali izbrišete skrbniško<br>(admin) geslo.                                                                                                    |  |

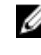

**OPOMBA:** Preden lahko nastavite geslo sistema ali trdega diska, morate nastaviti skrbniško geslo.

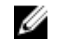

OPOMBA: Uspešna sprememba gesla nastopi takoj.

#### Varnost

|                                                              | IJ                                                                                                    | <b>OPOMBA:</b> Izbris skrbniškega gesla samodejno izbriše<br>tudi geslo sistema in geslo trdega diska.                      |  |
|--------------------------------------------------------------|----------------------------------------------------------------------------------------------------|----------------------------------------------------------------------------------------------------|--|
|                                                              | U                                                                                                    | OPOMBA: Uspešna sprememba gesla nastopi takoj.                                                                              |  |
|                                                              | Privz                                                                                                    | eta nastavitev: <b>Ni nastavljeno</b>                                                                                       |  |
| Sistemsko geslo                                              | Omogoča, da nastavite, spremenite ali izbrišete sistemsko<br>geslo.                                                                                                    |                                                                                                    |  |
|                                                              | U                                                                                                    | OPOMBA: Uspešna sprememba gesla nastopi takoj.                                                                              |  |
|                                                              | Privz                                                                                                    | eta nastavitev: <b>Ni nastavljeno</b>                                                                                       |  |
| Geslo notranjega trdega Omogoča, da<br>diska O diska sistema |                                                                                                    | goča, da nastavite ali spremenite notranji pogon trdega<br>sistema.                                                         |  |
|                                                              | U                                                                                                    | OPOMBA: Uspešna sprememba gesla nastopi takoj.                                                                              |  |
|                                                              | Privz                                                                                                    | eta nastavitev: <b>Ni nastavljeno</b>                                                                                       |  |
| Močno geslo                                                  | Omogoča, da vsilite možnost, da vedno nastavite močna<br>gesla.                                                                                                    |                                                                                                    |  |
|                                                              | Privz                                                                                                    | eta nastavitev: <b>Omogoči močno geslo</b> ni izbrana.                                                                      |  |
| Nastavitev gesla                                             | Omogoča, da določite najmanjšo in največjo dolžino<br>skrbniškega in sistemskega gesla.                                                                                                    |                                                                                                    |  |
| Obhod gesla                                                  | Omog<br>gesla<br>Možr                                                                                                    | goča, da omogočite ali onemogočite dovoljenje za obhod<br>za sistem in notranji trdi disk, če sta nastavljena.<br>nosti so: |  |
|                                                              | • C                                                                                                    | Inemogočeno (privzeta nastavitev)<br>Ibhod pri ponovnem zagonu                                                              |  |
| Sprememba gesla                                              | Omogoča, da omogočite dovoljenje za onemogočenje gesel<br>sistema in trdega diska, ko je nastavljeno skrbniško geslo.<br>Privzeta nastavitev: <b>Omogoči neskrbniško spremembo gesla)</b><br>ni izbrana |                                                                                                    |  |
| Spremembe<br>neskrbniških nastavitev                         | Omogoča, da ugotovite, ali so spremembe nastavitvenih<br>možnosti dovoljene, če je nastavljeno skrbniško geslo. Če je<br>onemogočeno, so nastavitvene možnosti zaklenjene s<br>skrbniškim geslom.       |                                                                                                    |  |

| Varnost                                               |                                                                                                    |  |
|-------------------------------------------------------|----------------------------------------------------------------------------------------------------|--|
| Zaščita TPM                                           | Omogoča, da omogočite zaupanja vreden modul za platforme<br>(TPM) med preizkusom POST.<br>Privzeta nastavitev: možnost je onemogočena.                                                                                                    |  |
| Computrace                                            | Omogoča, da aktivirate ali onemogočite opcijsko programsko opremo Computrace. Možnosti so:                                                                                                    |  |
|                                                       | <ul> <li>Deaktiviraj (privzeta nastavitev)</li> <li>Onemogoči</li> <li>Aktiviraj</li> </ul>                                                                                                    |  |
|                                                       | OPOMBA: Možnosti Aktiviraj in Onemogoči bosta za<br>stalno aktivirali ali onemogočili funkcijo in nobena<br>nadaljnja sprememba ne bo dovoljena.                                                                                                    |  |
| Podpora CPE XD                                        | Omogoča, da omogočite način procesorja Execute Disable.<br>Privzeta nastavitev: <b>Omogoči podporo CPU XD</b>                                                                                                    |  |
| Dostop prek tipkovnice<br>OROM                        | Omogoča, da nastavite možnost za vstop v konfiguracijo<br>Option ROM z bližnjičnimi tipkami med zagonom. Možnosti<br>so:                                                                                                    |  |
|                                                       | <ul> <li>Omogoči (privzeta nastavitev)</li> <li>Omogoči enkrat</li> <li>Onemogoči</li> </ul>                                                                                                    |  |
| Podpisana posodobitev<br>vdelane programske<br>opreme | Omogoča preveriti, ali imajo posodobitve vdelane<br>programske opreme digitalni podpis.<br>Privzeta nastavitev: <b>Onemogočeno</b>                                                                                                    |  |
| Zaklep skrbniške<br>namestitve                        | Omogoča, da uporabnikom preprečite vstop v nastavitve, če<br>je nastavljeno skrbniško geslo.<br>Privzeta nastavitev: <b>Onemogočeno</b>                                                                                                    |  |
| Delovanje                                             |                                                                                                    |  |
| Večjedrna podpora                                     | To polje določa, ali ima postopek omogočeno eno jedro ali<br>vsa. Delovanje nekaterih aplikacij se izboljša z dodatnimi<br>jedri. Ta možnost je privzeto omogočena. Omogoča, da<br>omogočite ali onemogočite večjedrno podporo za procesor.<br>Možnosti so: |  |
|                                                       | Vse (privzeta nastavitev)                                                                                                    |  |

#### Delovanje

|                           | • 1<br>• 2                                                                                                    |
|---------------------------|----------------------------------------------------------------------------------------------------|
| Intel SpeedStep           | Omogoča omogočiti ali onemogočiti funkcijo Intel SpeedStep.<br>Privzeta nastavitev: <b>Omogoči Intel SpeedStep</b>                                                                                |
| Nadzor stanj C            | Omogoča, da omogočite ali onemogočite dodatna stanja<br>mirovanja procesorja.<br>Privzeta nastavitev: možnosti <b>stanja C, C3, C6, izboljšanja</b><br><b>stanja C</b> in <b>C7</b> so omogočene. |
| Omejena vrednost<br>CPUID | Omogoča, da omejite največjo vrednost, ki jo standardna<br>funkcija procesorja CPUID podpira.<br>Privzeta nastavitev: <b>Omogoči CPUID</b>                                                        |
| Intel TurboBoost          | Omogoča, da omogočite ali onemogočite način procesorja<br>TurboBoost.<br>Privzeta nastavitev: <b>Omogoči Intel TurboBoost</b>                                                                     |
| Nadzor večnitenja         | Omogoča vklop ali izklop funkcije večnitenja v procesorju.<br>Privzeta nastavitev: <b>Omogočeno</b>                                                                                               |

### Upravljanje porabe

| Vedenje napajanja AC              | Omogoča, da omogočite ali onemogočite samodejni vklop<br>računalnika ob priklopu napajalnika AC.<br>Privzeta nastavitev: <b>Zbudi ob napajanju AC</b> ni izbrana.                                                              |
|-----------------------------------|----------------------------------------------------------------------------------------------------|
| Samodejen vklop                   | Omogoča nastaviti čas, ob katerem se mora računalnik<br>samodejno vklopiti. Možnosti so:                                                                                                    |
|                                   | <ul> <li>Onemogočeno (privzeta nastavitev)</li> <li>Vsak dan</li> <li>Ob delovnikih</li> </ul>                                                                                                    |
| Podpora za prebujanje<br>prek USB | Omogoča, da omogočite, da naprave USB zbudijo sistem iz<br>stanja mirovanja.                                                                                                    |
|                                   | <b>OPOMBA:</b> Ta funkcija deluje samo takrat, ko je<br>napajalnik AC priključen. Če je napajalnik AC v stanju<br>pripravljenosti odstranjen, bo sistem ukinil napajanje<br>vseh vrat USB, da bi varčeval z energijo baterije. |

#### Upravljanje porabe

| Nadzor brezžičnega<br>radia         | Omogoča, da omogočite ali onemogočite funkcijo, ki<br>samodejno preklopi iz ožičenega ali brezžičnega omrežja, ne<br>glede na fizično povezavo.<br>Privzeta nastavitev: <b>Onemogočeno</b> |
|-------------------------------------|----------------------------------------------------------------------------------------------------|
| Prebujanje prek omrežja<br>LAN/WLAN | Omogoča, da omogočite ali onemogočite funkcijo, ki<br>računalnik vklopi iz izklopljenega stanja s signalom prek<br>omrežja LAN.<br>Privzeta nastavitev: <b>Onemogočeno</b>                 |
| ExpressCharge                       | Omogoča vklop ali izklop funkcije ExpressCharge. Možnosti<br>so:                                                                                                    |
|                                     | <ul><li>Standardno (privzeta nastavitev)</li><li>ExpressCharge</li></ul>                                                                                                    |
| Vedenje polnilnika                  | Omogoča vklop ali izklop polnilnika baterije. Možnosti so:                                                                                                    |
|                                     | <ul><li>Onemogočeno</li><li>Omogočeno (privzeta nastavitev)</li></ul>                                                                                                    |

| Vedenje stanja POST               |                                                                                                    |
|-----------------------------------|----------------------------------------------------------------------------------------------------|
| Opozorila za napajalnik           | Omogoča, da omogočite ali onemogočite opozorilna<br>sporočila sistemskih nastavitev (BIOS), ko uporabljate<br>določene napajalnike.<br>Privzeta nastavitev: <b>Omogoči opozorila napajalnika</b> |
| Miška/Sledilna ploščica           | Omogoča, da določite, kako sistem ravna z vnosi miške in<br>sledilne ploščice. Možnosti so:                                                                                                    |
|                                   | <ul> <li>Serijska miška</li> <li>Miška PS2</li> <li>Sledilna ploščica/miška PS-2</li> </ul>                                                                                                    |
|                                   | Privzeta nastavitev: Touchpad/Mouse 2                                                                                                    |
| Omogoči zaklep<br>številskih tipk | Omogoča, da vključite možnost zaklepa številskih tipk, ko se<br>računalnik zaganja.<br>Privzeta nastavitev: <b>Omogoči omrežje</b>                                                               |
| Emulacija USB                     | Omogoča vklop ali izklop emulacije podedovanega USB.                                                                                                    |
| Vedenje stanja POST   |                                                                                                    |
|-----------------------|----------------------------------------------------------------------------------------------------|
|                       | Privzeta nastavitev: <b>Omogoči emulacijo podedovanega USB</b><br>je izbrana.                                                                                                    |
| Emulacija tipke Fn    | Omogoča, da nastavite možnost, da se uporabi tipka <scroll<br>Lock&gt; za simulacijo funkcije tipke <fn>.<br/>Privzeta nastavitev: <b>Omogoči emulacijo tipke Fn</b></fn></scroll<br> |
| Bližnjične tipke POST | Omogoča, da vklopite prikaz sporočila ob vpisu glede<br>kombinacije tipk za dostop do menija sistemskih nastavitev.<br>Privzeta nastavitev: <b>Omogoči meni F12 pri zagonu</b>        |
| Hitri zagon           | Omogoča, da nastavite možnost pospešenega zagona.<br>Možnosti so:<br>• Minimalno<br>• Temeljito<br>• Samodejno                                                                        |

Privzeta nastavitev: Temeljito

| Podpora za virtualizacijo        |                                                                                                    |
|----------------------------------|----------------------------------------------------------------------------------------------------|
| Virtualizacija                   | Omogoča vklop ali izklop tehnologije Intel Virtualization.<br>Privzeta nastavitev: <b>Omogoči tehnologijo Intel Virtualization</b>                                                                                         |
| VT za neposredni V/I             | Omogoča določiti, ali lahko Virtual Machine Monitor (VMM)<br>uporablja zmožnosti dodatnih strojnih oprem, ki jih ponuja<br>tehnologija virtualizacije Intel® za neposredni V/I.<br>Privzeta nastavitev: <b>Onemogočeno</b> |
| Zanesljiva izvedba               | Omogoča določiti, ali lahko Measured Virtual Machine<br>Monitor (MVMM) uporablja dodatne strojne možnosti, ki jih<br>ponuja tehnologija zaupanja vrednega izvajanja Intel®.<br>Privzeta nastavitev: <b>Onemogočeno</b>     |
| Brezžično omrežje                |                                                                                                    |
| Stikalo za brezžično<br>povezavo | Omogoča, da nastavite brezžične naprave, ki jih lahko<br>nadzorujete s stikalom za brezžično povezavo. Možnosti so:<br>• WWAN<br>• WLAN<br>• Bluetooth                                                                     |

| Brezžično omrežje                   |                                                                                                    |
|-------------------------------------|----------------------------------------------------------------------------------------------------|
|                                     | Privzeta nastavitev: Vse možnosti so omogočene.                                                    |
| Omogoči brezžične<br>naprave        | Omogoča vključitev ali izključitev brezžičnih naprav:                                              |
| Vzdrževanje                         |                                                                                                    |
| Servisna oznaka                     | Prikaže servisno oznako za vaš računalnik.                                                         |
| Oznaka sredstva                     | Omogoča ustvariti oznako sredstva, če ta še ni nastavljena.<br>Ta možnost privzeto ni nastavljena. |
| Prijave v sistem                    |                                                                                                    |
| Dogodki BIOS                        | To polje vam omogoča ogled in čiščenje dogodkov preizkus<br>POST sistemskih nastavitev (BIOS).     |
| Termalni dogodki                    | To polje vam omogoča pregled in brisanje termalnih<br>dogodkov.                                    |
| Power Events (Dogodki<br>napajanja) | To polje vam omogoča pregled in brisanje dogodkov<br>napajanja.                                    |

39

## Vzpostavljanje stika z družbo Dell

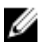

**OPOMBA:** Če nimate na voljo povezave z internetom, lahko kontaktne informacije najdete na vašem računu o nakupu, embalaži, blagajniškemu izpisku ali v katalogu izdelkov Dell.

Dell nudi več možnosti spletne in telefonske podpore ter servisa. Razpoložljivost je odvisna od države in izdelka, nekatere storitve pa morda niso na voljo v vašem območju. Če želite vzpostaviti stik z Dellovo prodajo, tehnično podporo ali podporo kupcem:

- 1. Obiščite spletno stran dell.com/support
- 2. Izberite kategorijo podpore.
- **3.** V spustnem meniju Choose a Country/Region (Izbor države/regije) na vrhu strani določite državo ali regijo.
- 4. Izberite ustrezno storitev ali povezavo do želene podpore.